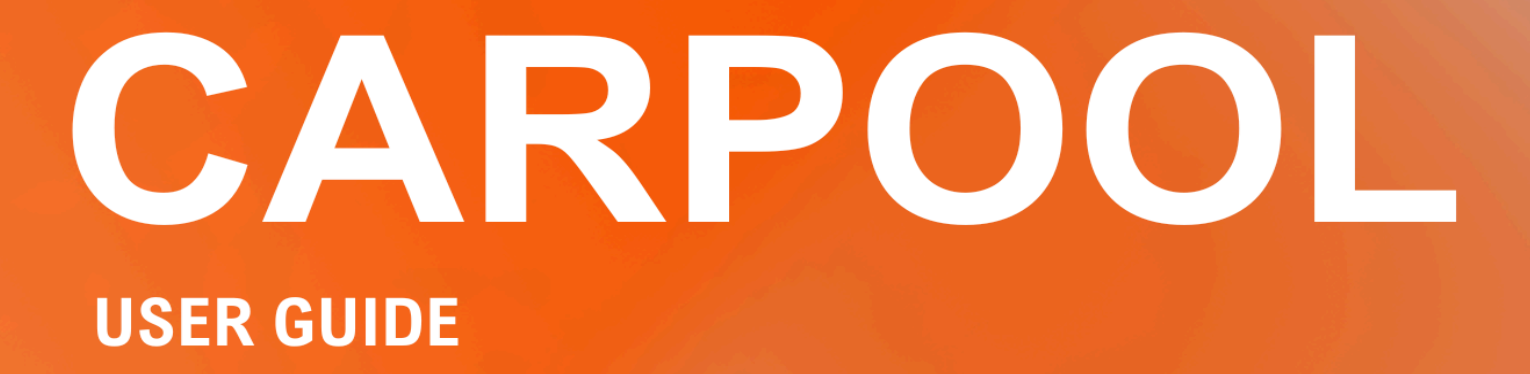

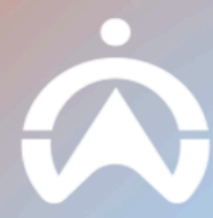

# TABLE OF CONTENTS

#### INTRODUCTION

WHAT YOU NEED TO USE CARPOOL

#### SETTING UP CARPOOL

BOOKING MANAGEMENT

DRIVERS BOOKING PERMISSIONS

ADVANCE BOOKING & BOOKING DURATION

**BOOKING APPROVAL SETTINGS** 

**BOOKING START/STOP METHODS** 

BOOKING CANCELLATION

#### **BOOKING PERMISSIONS**

BOOKING PERMISSIONS BY DEPARTMENT

CHECK FOR LICENSE

CHECK FOR SPECIAL LICENSE

VEHICLE MANAGEMENT

VIEW BY GROUP

VIEW BY VEHICLE

**DRIVER MANAGEMENT** 

**CARPOOL NOTIFICATIONS** 

**TERMS & CONDITIONS** 

#### LIST

**OVERVIEW** 

CARPOOL STATUSES

NEW CARPOOL REQUEST

CANCELING APPROVED CARPOOL REQUESTS

MANUALLY CHANGING STATUS TO ACTIVE

MANUALLY COMPLETE ACTIVE BOOKINGS

MANUALLY FORCE TERMINATE ACTIVE BOOKINGS

DISPLAY BOOKING TRIP

VIEWING BOOKING HISTORY

#### CALENDAR

**OVERVIEW** 

#### MULTI VIEW

SINGLE VIEW

#### RESOURCES

**OVERVIEW** 

#### DRIVER APP

REGISTERING DRIVER FOR DRIVER APP USAGE

CREATE NEW BOOKING REQUEST

ACTIVATE AND END BOOKING

MANAGING SCHEDULED BOOKINGS

MANAGING BOOKING HISTORY

## INTRODUCTION

Carpool is a vehicle booking solution that allows customers to either book specific vehicles for their use or let the system assign a vehicle based on predefined criteria.

## WHAT YOU NEED TO USE CARPOOL

1. PC or laptop with a browser

| • •                                                                                                    |            |             | ×                     | +         |              |                       |                    |                  |             |               | ×.      |
|----------------------------------------------------------------------------------------------------|------------|-------------|-----------------------|-----------|--------------|-----------------------|--------------------|------------------|-------------|---------------|---------|
| + + G                                                                                                    |            |             |                       |           |              |                       |                    |                  |             | 12            | :       |
| CORTRACK C                                                                                                    | Current Ca | srpool List |                       |           |              |                       |                    |                  |             | + NEW CARPOOL | 800.837 |
| 5 NO V                                                                                                    |            |             |                       |           |              |                       |                    |                  |             |               |         |
| a ter v                                                                                                    | 274        | -           | increa                | (MOI      | n 97         | 1940 <u>1</u> 72940 L | n <u>1</u> 0101 11 | (865(3)          |             |               |         |
| 4 1000                                                                                                    |            |             |                       |           |              |                       |                    |                  |             |               |         |
| Alliques                                                                                                    | -          | IN PRODUCT  | is Histofr            |           |              |                       |                    |                  |             |               |         |
| Sala & Meagment                                                                                                    | -          | -           | MARKET & MARKET       |           |              |                       |                    |                  |             |               |         |
| \$ Milet -                                                                                                    |            |             |                       |           |              |                       |                    |                  |             |               |         |
|                                                                                                    | O Booking  | TK MUN      | biver tellcle-Calegor | Pupoz Re  | peda Nepello | Re Barber             | PARENT             | EN Date          | Refurred AL | Bda           | 4       |
| Lat and the second second second second second second second second second second second second second second s                                                                                                    | er 122     |             | fabl Tairing          | Culti. Fa | N 2014/11/0  | 71210 20411-0813      | 0                  | 2014/11/08 14:00 |             | (ingenite)    | ~       |
| Celenter                                                                                                    |            |             |                       |           |              |                       |                    |                  |             |               |         |
| Amouros .                                                                                                    |            |             |                       |           |              |                       |                    |                  |             |               |         |
| smp                                                                                                    |            |             |                       |           |              |                       |                    |                  |             |               |         |
| D vio                                                                                                    |            |             |                       |           |              |                       |                    |                  |             |               |         |
| e Artons -                                                                                                    |            |             |                       |           |              |                       |                    |                  |             |               |         |
| A 499                                                                                                    |            |             |                       |           |              |                       |                    |                  |             |               |         |
| famoles -                                                                                                    |            |             |                       |           |              |                       |                    |                  |             |               |         |
|                                                                                                    |            |             |                       |           |              |                       |                    |                  |             |               |         |
|                                                                                                    |            |             |                       |           |              |                       |                    |                  |             |               |         |
|                                                                                                    |            |             |                       |           |              |                       |                    |                  |             |               |         |
| Cormen .                                                                                                    |            |             |                       |           |              |                       |                    |                  |             | 5-5971        |         |
| and the second second se |            |             |                       |           |              |                       |                    |                  |             |               |         |

Administrators and Managers can approve and monitor vehicle bookings via a web-based browser connected to the Internet.

#### 2. Android or iOS smartphone

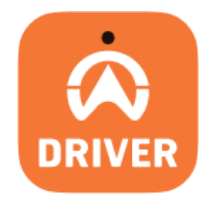

Drivers can book vehicles through the Driver App once their Driver Profile has been created on the Fleet Page.

## SETTING UP CARPOOL

Users can assign drivers to pick from a list of vehicles or have Carpool automatically assign any available vehicle to the driver.

Before Carpool can be used, you can set up the parameters and requirements for the bookings to ensure that the drivers can select or be given access to the correct pool of vehicles. All of these are optional as you can simply toggle them on / off from Carpool's Settings page.

#### **BOOKING MANAGEMENT**

Here is how you can set up you Carpool requirements such as booking permissions or approvals.

To access your Booking Management page:

- 1. Go to "Carpool".
- 2. Select "Settings" then "Booking Management".

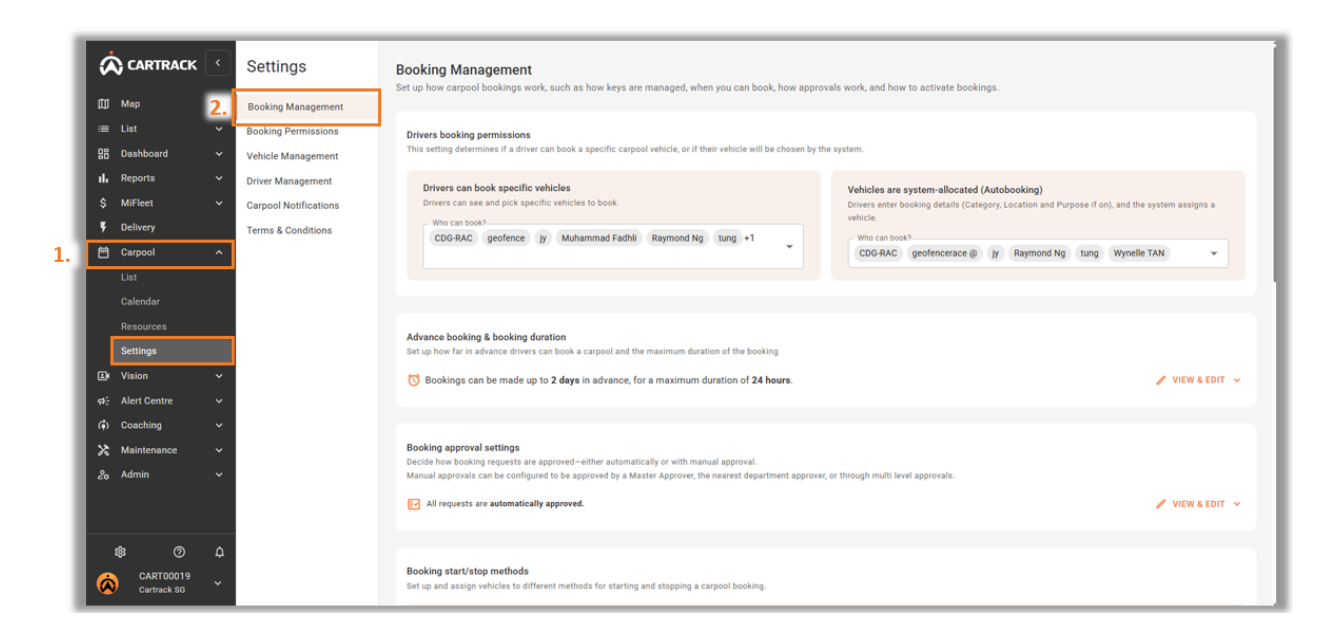

### **Driver Booking Permissions**

Through this setting, you can determine whether drivers can choose the vehicle they wish to book or have the system automatically assign a vehicle to them.

|                         | к 🔇      | Settings              | Booking Management<br>Set up how carpool bookings work, such as how keys are managed, when you can book, how approvals work, and how to activate bookings. |                                                                 |                                         |                                                                        |  |  |  |  |  |  |
|-------------------------|----------|-----------------------|----------------------------------------------------------------------------------------------------|-----------------------------------------------------------------|-----------------------------------------|------------------------------------------------------------------------|--|--|--|--|--|--|
| ш) мар<br>i≡ List       |          | Booking Management    |                                                                                                    |                                                                 |                                         |                                                                        |  |  |  |  |  |  |
| 00 Dashboard            |          | Vehicle Management    | This setting determines if a driver can book a specific ca                                                                                                 | pool vehicle, or if their vehicle will be chosen by the system. |                                         |                                                                        |  |  |  |  |  |  |
| II. Reports             |          | Driver Management     | Drivers can book enerifie vehicles                                                                                                    |                                                                 |                                         |                                                                        |  |  |  |  |  |  |
| \$ MiFleet              |          | Carpool Notifications | Drivers can see and pick specific vehicles to book.                                                                                                    |                                                                 | Drivers enter booking details (Category | tobooking)<br>y, Location and Purpose if on), and the system assigns a |  |  |  |  |  |  |
| Delivery                |          | Terms & Conditions    | Who can book?<br>CDG-RAC geofence jy Muhammad Fad                                                                                                    | nli Raymond Ng tung +1                                          | vehicle.                                |                                                                        |  |  |  |  |  |  |
| 📅 Carpool               |          |                       |                                                                                                    | · · · · · · · · · · · · · · · · · · ·                           | CDG-RAC geofencerace @ jp               | Y Raymond Ng tung Wynelle TAN 👻                                        |  |  |  |  |  |  |
| List                    |          |                       |                                                                                                    |                                                                 |                                         |                                                                        |  |  |  |  |  |  |
| Calendar                |          |                       |                                                                                                    | Q Search Drivers                                                |                                         |                                                                        |  |  |  |  |  |  |
| Settings                |          |                       | Advance booking & booking duration<br>Set up how far in advance drivers can book a carpool and                                                             |                                                                 | Filtered groups: none selected v        |                                                                        |  |  |  |  |  |  |
| Vision                  |          |                       | Bookings can be made up to 2 days in advance                                                                                                    | Deluces                                                         |                                         | A VIEW & EDIT                                                          |  |  |  |  |  |  |
| Alert Centre            |          |                       | otokings can be made up to x days in advance                                                                                                    | Drivers                                                         |                                         |                                                                        |  |  |  |  |  |  |
| (i) Coaching            |          |                       |                                                                                                    | Aaron OWYEONG                                                   |                                         |                                                                        |  |  |  |  |  |  |
| 🔀 Maintenance           |          |                       | Booking approval settings                                                                                                    | Ben PM Tester                                                   |                                         |                                                                        |  |  |  |  |  |  |
| చిం Admin               |          |                       | Manual approvals can be configured to be approved by a                                                                                                    | Bryantest                                                       |                                         |                                                                        |  |  |  |  |  |  |
|                         |          |                       | All requests are automatically approved.                                                                                                    | CDG-RAC                                                         |                                         | 🖋 VIEW & EDIT 🗸                                                        |  |  |  |  |  |  |
|                         |          |                       |                                                                                                    | Chester KOH                                                     |                                         |                                                                        |  |  |  |  |  |  |
| \$ C                    |          |                       | Rooking start/stop methods                                                                                                    | Christopher TEO                                                 |                                         |                                                                        |  |  |  |  |  |  |
| CARTOOOT<br>Cartrack SC | 9<br>``` |                       | Set up and assign vehicles to different methods for start                                                                                                  | Desmond TAN                                                     |                                         |                                                                        |  |  |  |  |  |  |
| _                       |          |                       |                                                                                                    | EUROKAR-RAC                                                     |                                         |                                                                        |  |  |  |  |  |  |
|                         |          |                       |                                                                                                    | RESET ALL                                                       | CONFIRM SELECTION                       |                                                                        |  |  |  |  |  |  |

#### **Definitions:**

- **Drivers can book specific vehicles:** The drivers that are selected here will be able to select from a list of vehicles.
- Vehicles are system-allocated (Auto Booking): Drivers selected here will not be able to choose which vehicles to book. Instead based on booking details selected, the system will auto select a vehicle for the driver.

## Advance Booking & Booking Duration

Settings to determine maximum booking duration and maximum advance booking duration.

- 1. Select "View & Edit" to change booking duration.
- 2. Input the value to indicate how far ahead can drivers' book vehicles.
- 3. Indicate the maximum duration that a driver can book a vehicle.

| Ø   | CARTRACK                 | • | Settings              |    | CDG-RAC geofence (y Muhammad Fadhii) Raymond Ng tung +1<br>CDG-RAC geofencerace () (y Raymond Ng tung Wynelle TAN •                        |  |  |  |  |  |  |
|-----|--------------------------|---|-----------------------|----|----------------------------------------------------------------------------------------------------|--|--|--|--|--|--|
| ۵   | Мар                      |   | Booking Management    |    |                                                                                                    |  |  |  |  |  |  |
| -   |                          |   | Booking Permissions   |    |                                                                                                    |  |  |  |  |  |  |
| 88  | Dashboard                |   | Vehicle Management    |    | Advance booking & booking duration<br>Set up how far in advance drivers can book a carrood and the maximum duration of the booking         |  |  |  |  |  |  |
| а.  | Reports                  |   | Driver Management     |    | 1                                                                                                    |  |  |  |  |  |  |
| \$  | MiFleet                  |   | Carpool Notifications |    | C) Bookings can be made up to 2 days in advance, for a maximum duration of 24 hours.                                                       |  |  |  |  |  |  |
| 5   | Delivery                 |   | Terms & Conditions    | 2. | You can request bookings ahead of time, up to 2 Days 👻                                                                                     |  |  |  |  |  |  |
| 8   | Carpool                  |   |                       |    | Value Unit                                                                                                    |  |  |  |  |  |  |
|     |                          |   |                       | 3. | You can set the time between vehicle pickup and return for up to 24 Hours *                                                                |  |  |  |  |  |  |
|     |                          |   |                       |    |                                                                                                    |  |  |  |  |  |  |
|     |                          |   |                       |    | Packing second attings                                                                                                    |  |  |  |  |  |  |
|     | Settings                 |   |                       |    | booking approval settings<br>Decide how booking requests are approved—either automatically or with manual approval.                        |  |  |  |  |  |  |
| B   | Vision                   |   |                       |    | Manual approvals can be configured to be approved by a Master Approver, the nearest department approver, or through multi-level approvals. |  |  |  |  |  |  |
|     | Alert Centre             |   |                       |    | 💽 All requests are automatically approved. 🧳 VIEW & EDIT 🗸                                                                                 |  |  |  |  |  |  |
| â   | Coaching                 |   |                       |    |                                                                                                    |  |  |  |  |  |  |
| , " | Maintanance              |   |                       |    |                                                                                                    |  |  |  |  |  |  |
| Î.  | Admin                    |   |                       |    | Booking start/stop methods<br>Set us and assimo vehicles to different methods for starting and stopping a carpool booking.                 |  |  |  |  |  |  |
| 20  | Admin                    |   |                       |    |                                                                                                    |  |  |  |  |  |  |
|     |                          |   |                       |    | Drivers start or stop booking manually from the app                                                                                        |  |  |  |  |  |  |
| -   |                          |   |                       |    | Drivers can manually start and stop bookings for vehicles in this group using the driver app.                                              |  |  |  |  |  |  |
|     | \$ Ø                     |   |                       |    | Vehicles in the group SNJ5323X19 SNJ7568C-19 SLL119L-19                                                                                    |  |  |  |  |  |  |
| Ø   | CART00019<br>Cartrack SG |   |                       |    |                                                                                                    |  |  |  |  |  |  |

## **Booking Approval Settings**

Determine how booking requests are approved. Either set as automatically approved by system or through single or multiple approvers.

- 1. Select "View & Edit" to change approval settings.
- 2. Select this if you wish to have all booking requests automatically approved.
- 3. Select between Single or Multiple Approver.
  - Single approver can be your department manager / approver created under Departments.
  - You can set a Master Approver to approve all bookings and this list is based on Sub User accounts.

| Ó                                     |                                                                                                    | ۲      | Settings                                                                                                    |          |                                                                                                    |
|---------------------------------------|----------------------------------------------------------------------------------------------------|--------|----------------------------------------------------------------------------------------------------|----------|----------------------------------------------------------------------------------------------------|
|                                       | Map<br>List<br>Dashboard<br>Reports<br>MiFleet<br>Delivery<br>Carpool                                   |        | Booking Management Booking Permissions Vehicle Management Driver Management Carpool Notifications Terms & Conditions |          | Advance booking & booking duration<br>Ent up how far in advance drivers can book a carpool and the maximum duration of the booking<br>© Booking can be made up to 2 days in advance, for a maximum duration of 24 hours.<br>Booking approval settings<br>Decide how booking requests are approved – either automatically or with manual approval.<br>Manual approval, can be configured to be approved, the nearest department approver, or through multi level approvals.<br>E All requests are automatically approved.<br>1. VIEW & EDIT ~                                                                                                    |
| i i i i i i i i i i i i i i i i i i i | List<br>Calendar<br>Resources<br>Settings<br>Vision<br>Alert Centre<br>Coaching<br>Maintenance<br>Admin |        |                                                                                                    | 2.<br>3. | All requests are automatically approved<br>Turning on this option means all new carpool requests will automatically be approved. All requests must be manually approved Single approver Multiple approvers If slingle Approvers is selected, the request will be approved by the nearest department approver or the Master Approver. If slingle Approvers is selected, the request will be department approver or the Master Approver. If slingle Approver is selected, the request will be department approver or the Master Approver. If slingle Approver is selected, the request will be department approver or the Master Approver. If use users can approve all booking requests. Relevant approvers will receive email notifications when their approval is needed. These users can approve all booking requests (Master Approvers) Toto DEPARTMENTS & APPROVERS. // |
| Ø                                     | CART00019<br>Cartrack SG                                                                                | ф<br>~ |                                                                                                    |          |                                                                                                    |

4. Create your Departments and Approvers here.

| Departments<br>In this section, drivers and vehicles can be as<br>must approve the request before final approv | ssigned to departments and approvers respons<br>ral is granted. | sible for approving their carpool requests. If i | multi-level approvals is enable | rd, then each higher-level r | ×       |  |  |  |  |  |
|----------------------------------------------------------------------------------------------------|-----------------------------------------------------------------|--------------------------------------------------|---------------------------------|------------------------------|---------|--|--|--|--|--|
| Search Q -                                                                                                    | Search Q = 5 13 40<br>Total Departments Vehicles Drivers        |                                                  |                                 |                              |         |  |  |  |  |  |
| Name                                                                                                    | Approvers ()                                                    | Vehicles                                         | Drivers                         |                              | Actions |  |  |  |  |  |
| Name *                                                                                                    | Approvers 💌                                                     | Select Vehicle                                   | ▼ Select Driver                 | •                            | ~ ×     |  |  |  |  |  |
| > Sales                                                                                                    | No approver set                                                 | SLV6683G-19, +9                                  | Chester KOH, +16                |                              | / 0     |  |  |  |  |  |
| > Customer Care                                                                                                | No approver set                                                 | SLV6683G-19                                      | CDG-RAC, +4                     |                              | / 0     |  |  |  |  |  |
| > Support                                                                                                    | No approver set                                                 |                                                  | Eugene CHIN, +2                 |                              | / Ô     |  |  |  |  |  |
| > Operation                                                                                                    | No approver set                                                 |                                                  | Vins LEE                        |                              | / 0     |  |  |  |  |  |
| > Network                                                                                                    | No approver set                                                 |                                                  | Aaron OWYEONG, +'               | 1                            | / 0     |  |  |  |  |  |
|                                                                                                    |                                                                 | Rov                                              | vs per page: 25 👻 1             | -6 of 6  < <                 | > >1    |  |  |  |  |  |

## **Booking Start / Stop Methods**

Depending on your operational process, decide how booking trips will be triggered to start and stop.

- 1. Manually start / stop booking through the driver app.
- 2. When this is activated, the vehicles in this category will start or stop their booking when they exit or enter the geofences assigned to the locations respectively.
- 3. Enabling this will require the admin or manager to manually indicate that the key is collected or returned to start or stop the booking.
- 4. Driver checklist in the Maintenance feature needs to be set up. Upon completion of this checklist through the Driver app, this will allow the start or stop of the booking.

| Ø     | CARTRACK                 | ۲ | Settings              |    | . Booking start/stop methods Set up and assign vehicles to different methods for starting and stopping a carpool booking.                                                                                                    |  |  |  |  |  |
|-------|--------------------------|---|-----------------------|----|----------------------------------------------------------------------------------------------------|--|--|--|--|--|
| m     | Мар                      |   | Booking Management    |    |                                                                                                    |  |  |  |  |  |
| =     |                          |   | Booking Permissions   | 1. | Drivers start or stop booking manually from the app                                                                                                    |  |  |  |  |  |
| 88    | Dashboard                |   | Vehicle Management    |    | Drivers can manually start and stop bookings for vehicles in this group using the driver app.                                                                                                    |  |  |  |  |  |
| - 16. | Reports                  |   | Driver Management     |    | SMG1323X-19 SMV5594A-19 SNN7668C-19 SLL119L19                                                                                                    |  |  |  |  |  |
| \$    | MiFleet                  |   | Carpool Notifications |    |                                                                                                    |  |  |  |  |  |
| ۰,    | Delivery                 |   | Terms & Conditions    | 2  |                                                                                                    |  |  |  |  |  |
| 8     | Carpool                  |   |                       | 2. | Geofence is crossed                                                                                                    |  |  |  |  |  |
|       |                          |   |                       |    | Internet retricter an das group closes de gevence muncated sy trien rocation, une carpoo booking em automatica y sub- rite dooking em en enter uney close de gevence again.                                                                        |  |  |  |  |  |
|       |                          |   |                       |    | SMX7832P-19 SMX7832P-8C *                                                                                                    |  |  |  |  |  |
|       |                          |   |                       |    |                                                                                                    |  |  |  |  |  |
|       | Settings                 |   |                       | 3. | March and Annaharand                                                                                                    |  |  |  |  |  |
| ₿     | Vision                   |   |                       |    | Key is connected or returned<br>For vehicles in this group, when their key has been marked as collected by an admin, the carpool booking for that vehicle will automatically start. Likewise, when their key is marked as returned, the            |  |  |  |  |  |
| ÷.    | Alert Centre             |   |                       |    | booking will automatically stop.                                                                                                    |  |  |  |  |  |
| ٦     | Coaching                 |   |                       |    | No vehicles currently selected in this group                                                                                                    |  |  |  |  |  |
| ×     | Maintenance              |   |                       |    |                                                                                                    |  |  |  |  |  |
| 2     | Admin                    |   |                       |    |                                                                                                    |  |  |  |  |  |
|       |                          |   |                       | 4. | Pre/post driver checklist is completed<br>Bookings for these vehicles will begin once the pre-driver checklist is completed and end when the post-driver checklist is finished. Please contact cartrack administration to ensure selected vehicles |  |  |  |  |  |
|       |                          |   |                       |    | have an assigned pre/post driver checklist.                                                                                                    |  |  |  |  |  |
|       | <u> </u>                 |   |                       |    | SLV6683G-19 SKA2103M-19 SMM1763C-19 SMZ5762K-19 SMW1341J-19 SMT3608T-19 +1                                                                                                    |  |  |  |  |  |
|       | \$ <del>7</del>          |   |                       |    | A A A A A A A A A A A A A A A A A A A                                                                                                    |  |  |  |  |  |
|       | CART00019<br>Cartrack SG |   |                       |    |                                                                                                    |  |  |  |  |  |

Note: Maintenance feature is a Value-Added Service (VAS).

## **Booking Cancellation**

Create and manage cancellation reasons for users to select when booking cancellation is done.

- 1. Select "Add Reason" to create a new reason for cancellation.
- 2. Indicate the "Reason" and "Internal Description" if necessary.

| Â  |              | < | Settings              | -                         | Key is collected or returned<br>For vehicles in this group, when their key has been marked as collected by an admin, the carpool booking for that vehicle will automatically start. Likewise, when their key is marked as returned, the<br>booking will automatically stop. |  |  |  |  |  |
|----|--------------|---|-----------------------|---------------------------|----------------------------------------------------------------------------------------------------|--|--|--|--|--|
| m  | Мар          |   | Booking Management    |                           | No vehicles currently selected in this group                                                                                                    |  |  |  |  |  |
|    |              |   | Booking Permissions   |                           |                                                                                                    |  |  |  |  |  |
| 88 | Dashboard    |   | Vehicle Management    |                           |                                                                                                    |  |  |  |  |  |
| սե | Reports      |   | Driver Management     |                           | post driver checklist is completed                                                                                                    |  |  |  |  |  |
|    | MiFleet      |   | Carpool Notifications |                           | Bookings for these vehicles will begin once the pre-driver checklist is completed and end when the post-driver checklist is finished. Please contact cartrack administration to ensure selected vehicles have an assigned pre/post driver checklist.                        |  |  |  |  |  |
| ş  | Delivery     |   | Terms & Conditions    |                           | Vehicles in this group.                                                                                                    |  |  |  |  |  |
| 8  | Carpool      |   |                       |                           | SLV6683G-19 SKA2103M-19 SMM1763C-19 SM25762K-19 SMW1341J-19 SMT3608T-19 +1                                                                                                    |  |  |  |  |  |
|    |              |   |                       |                           |                                                                                                    |  |  |  |  |  |
|    |              |   |                       |                           |                                                                                                    |  |  |  |  |  |
|    |              |   |                       | Booking o                 | ancellation                                                                                                    |  |  |  |  |  |
|    | Settings     |   |                       | Create and<br>Add interna | manage cancellation reasons for bookings. These reasons help categorize why a booking was canceled.<br>Il descriptions for reference (not visible to users).                                                                                                    |  |  |  |  |  |
|    | Vision       |   |                       |                           |                                                                                                    |  |  |  |  |  |
|    | Alert Centre |   |                       | Searc                     | th Q = 1. + ADD NEW REASON 🕸                                                                                                    |  |  |  |  |  |
|    | Coaching     |   |                       |                           |                                                                                                    |  |  |  |  |  |
| ≍  | Maintenance  |   |                       | Reason                    | Internal Description (not shown to users) Actions                                                                                                    |  |  |  |  |  |
| 20 | Admin        |   | 2                     |                           |                                                                                                    |  |  |  |  |  |
|    |              |   | _                     |                           |                                                                                                    |  |  |  |  |  |
|    |              |   |                       | Urgent L                  | eave / D                                                                                                    |  |  |  |  |  |
|    | \$ 0         |   |                       |                           | Rows per name: 10 + 1-2 of 2 < >                                                                                                    |  |  |  |  |  |
| 6  | CART00019    |   |                       |                           | nome por pagos no si na vina in a vina.<br>Nome por pagos no si na vina in a vina in a vina in a vina in a vina in a vina in a vina in a vina in a vina in                                                                                                    |  |  |  |  |  |
| 0  | Cartrack SG  |   |                       |                           |                                                                                                    |  |  |  |  |  |

#### **BOOKING PERMISSIONS**

This is where you can set restrictions on what the system needs to verify before users can proceed with the bookings.

To access your Booking Permissions page:

- 1. Go to "Carpool" and select "Settings".
- 2. Select "Booking Permissions".

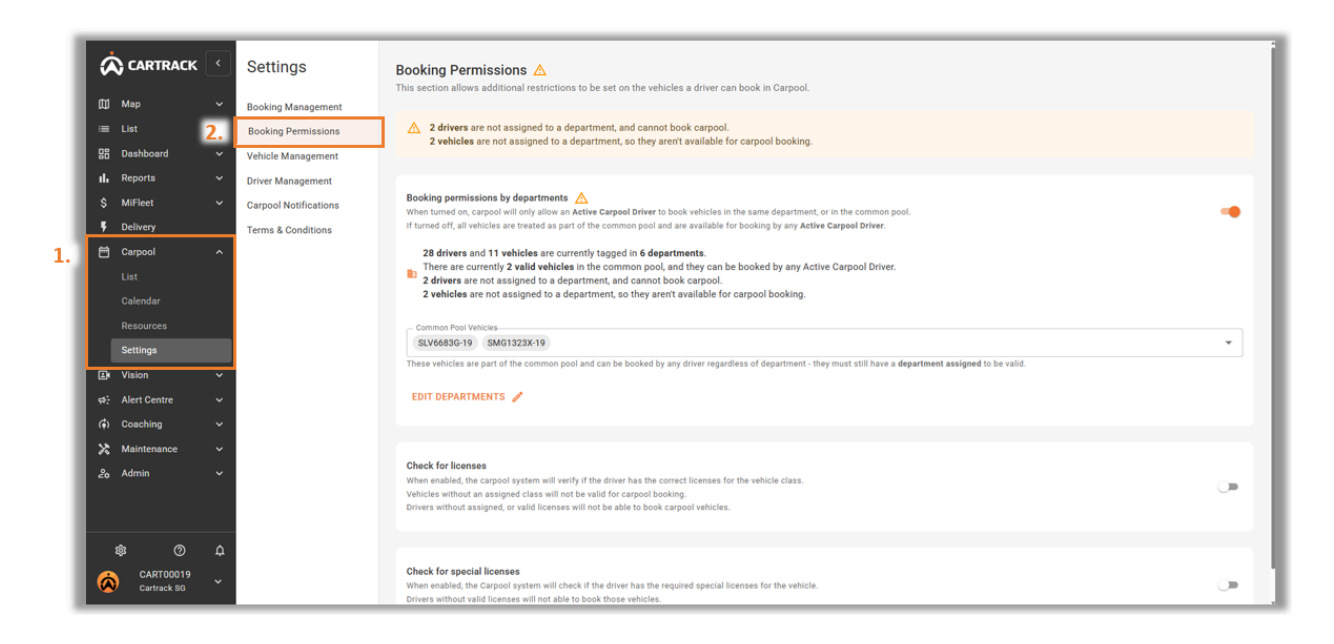

### **Booking Permission by Departments**

Set Carpool bookings to only allow drivers to book for vehicles belonging to their department.

- 1. Select "Booking Permissions".
- 2. Under "Booking Permissions by Departments" you can enable this option.
  - Common Pool Vehicles are vehicles that can be booked regardless of department.
- 3. To add or Edit departments assignment, you can click on "Edit Departments".

| Ŕ                           | CARTRACK                                                                                                    | <            | Settings                                                         |    | Booking Permissions A                                                                                                    | be set on the vehicles a driver ca                                                                                                    | in book in Carpool.                                                                                                    |                                                           |                                                                                                    |                                                                                                    | ĺ |  |  |
|-----------------------------|----------------------------------------------------------------------------------------------------|--------------|------------------------------------------------------------------|----|----------------------------------------------------------------------------------------------------|----------------------------------------------------------------------------------------------------|----------------------------------------------------------------------------------------------------|-----------------------------------------------------------|----------------------------------------------------------------------------------------------------|----------------------------------------------------------------------------------------------------|---|--|--|
| ∰<br>≣<br>88                | Map<br>List<br>Dashboard                                                                                                    | •<br>1.<br>• | Booking Management<br>Booking Permissions<br>Vehicle Management  |    | 2 drivers are not assigned to a depart     2 vehicles are not assigned to a depart                                                                                                    | 2 drivers are not assigned to a department, and cannot book carpool.<br>2 vehicles are not assigned to a department, so they aren't available for carpool booking.                                                                                                    |                                                                                                    |                                                           |                                                                                                    |                                                                                                    |   |  |  |
| 1. \$<br>₹ Ё<br>⊕ ⊕ ♠ ♠ X & | Reports<br>MiFleet<br>Delivery<br>Carpool<br>List<br>Calendar<br>Resources<br>Settings<br>Vision<br>Alert Centre<br>Coaching<br>Maintenance<br>Admin |              | Driver Management<br>Garpool Notifications<br>Terms & Conditions | 2. | Booking permissions by departments<br>When tunned on, carpool will only allow an Aeth<br>if turned off, all vehicles are treated as part of th<br>28 drivers and 11 vehicles are currently<br>There are currently 2 validles are not assigned to a depart<br>2 vehicles are not assigned to a depart<br>Stytesson 9 MM01222X19<br>These vehicles are part of the common pool and<br>EDIT DEPARTMENTS<br>Check for liconses<br>When enabled, the carpool system will verify if t | Carpool Driver to book vehicles in<br>the common pool and are available for<br>y tagged in 6 departments.<br>the common pool, and they can b<br>tent, and cannot book carpool.<br>ment, so they aren't available for<br>d can be booked by any driver regard<br>the satisfic distribution of the satisfic distribution<br>d can be booked by any driver regard<br>because the regard ideal which are an<br>because the regard ideal which are an<br><u>Search</u> Q.<br>Name | all Driver to book vehicles in the same department, or in the common pool, mon pool, and are available for booking by any Active Carpool Driver.         of A departments.         imon pool, and they can be booked by any Active Carpool Driver.         of a mon book, and they can be booked by any Active Carpool Driver.         of a mon book, and they can be booked by any Active Carpool Driver.         is another are available for carpool booking.         booked by any driver regardless of department - they must still have a department assigned to be valid.         Departments         In the statish, driver and valids can be anyoet to adaptive and approve regressible for opproved the availed, the same by moti sequent blue induction and approved is available for approved to a same difference of a part of a part of a par |                                                           |                                                                                                    |                                                                                                    |   |  |  |
|                             | CART00019<br>Cartrack 50                                                                                                    | ۵<br>۲       |                                                                  |    | Valicles without as assigned class will not be v<br>Drivers without assigned, or valid licenses will n<br>Check for special licenses<br>When enabled, the Carpool system will check if<br>Drivers without valid licenses will not able to be                                                                                                    | staf 6     Name       >     Customer Care       >     Network       >     Operation       >     Safes       >     Support                                                                                                    | Approver set<br>No approver set<br>No approver set<br>No approver set<br>No approver set                                                                                                    | Vahisles<br>51/V6630-19<br>-<br>-<br>51/V6630-19, +9<br>- | Drives CDC-RAC, +4 Auron OWVEONG, +1 Vris LEE Chester KDH, +16 Espene CHH, +2 Boxes per page: 25 = 1-5 of 5 | Actions           Image: Constraint of the second second s |   |  |  |

### **Check For Licenses**

Users can set Carpool to verify drivers' licenses when they are booking for a vehicle.

- 1. Select "Booking Permissions".
- 2. Enable "**Check for License**" to get the system to validate on booking requests based on the driver's license.

| Ø   | CARTRACK                 |    | Settings              | Booking Permissions 🛆<br>This section allows additional restrictions to be set on the vehicles a driver can book in Carpool.                                                                                                    |
|-----|--------------------------|----|-----------------------|----------------------------------------------------------------------------------------------------|
| Ξ   | Мар                      | Ě  | Booking Management    |                                                                                                    |
| =   | List                     | 1. | Booking Permissions   | A vehicles currently do not have a vehicle class set.                                                                                                    |
| 88  | Dashboard                |    | Vehicle Management    |                                                                                                    |
| њ.  | Reports                  |    | Driver Management     | Booking permissions by departments                                                                                                    |
| \$  | MiFleet                  |    | Carpool Notifications | When turned on, carpool will only allow an Active Carpool Driver to book vehicles in the same department, or in the common pool.<br>If turned off, all vehicles are treated as part of the common pool and are available for booking by any Active Carpool Driver. |
| ۲.  | Delivery                 |    | Terms & Conditions    | Departments is turned off, all drivers can see and book all vehicles.                                                                                                    |
| 8   | Carpool                  |    |                       |                                                                                                    |
|     |                          |    |                       |                                                                                                    |
|     |                          |    | 2                     | Check for licenses 🛆                                                                                                    |
|     |                          |    |                       | where enables, the cappoint system will writing in the driver has the correct licenses for the vencice class.<br>Vehicles without an assigned class will not be cooking.                                                                                           |
|     | Settings                 |    |                       | Drivers without assigned, or valid licenses will not be able to book carpool vehicles.                                                                                                    |
| ₽   | Vision                   |    |                       | Vehicle Class can be set in <u>int &gt; Vehicle</u> > Vehicle Settings > Vehicle Details.<br>Driver Lenges can be set an <u>int int &gt; Driver</u> > Driver Details.                                                                                              |
| 46  | Alert Centre             |    |                       | You can view an overview of all vehicles and assigned licenses in <u>Carpool &gt; Settings &gt; Vehicle Management &gt; View by Vehicle</u>                                                                                                    |
| (î) | Coaching                 |    |                       | Tou can view an overview of all drivers and assigned licenses in <u>Larpool &gt; Settings &gt; Unver Management</u>                                                                                                    |
| ×   | Maintenance              |    |                       | 4 vehicles currently do not have a vehicle class set.                                                                                                    |
| 20  | Admin                    |    |                       |                                                                                                    |
|     |                          |    |                       | Check for special licenses                                                                                                    |
|     |                          |    |                       | When enabled, the Carpool system will check if the driver has the required special licenses for the vehicle.                                                                                                    |
|     | \$ O                     |    |                       |                                                                                                    |
| Ŕ   | CART00019<br>Cartrack SG | v  |                       |                                                                                                    |

- 3. Navigate to **"Vehicles"** under **"List"** to set the Vehicle required license on the **"Vehicle Class"** field.
- 4. Navigate to "**Drivers**" under "**List**" to set the Driver's available license on the "**License Type**" field.

| 1   | PC1133MFT1<br>宜宜宜                  | Vehicle Settings      | ×                   |    | Fadhli K                  | Driver Details         | ×                             |
|-----|------------------------------------|-----------------------|---------------------|----|---------------------------|------------------------|-------------------------------|
|     | Vehicle Active                     | General Settings      | CANCEL SAVE         |    | Active Driver             | License                | CANCEL                        |
|     | SHARE LOCATION                     | Monthly Milespe Limit | Type*<br>Small Tuck |    | PC9658MFT = No Signal     | Linense Number         | Issued Country Code           |
|     | RECENT ACTIVITY<br>VEHICLE DETAILS | Gray                  | Default Driver 👻    | 4. | DRIVER DETAILS            | License Humber         | Current Points                |
| 3.  | VEHICLE SETTINGS                   | Home Geofence         | Tolling Tag Id      |    | CARPOOL PERMISSIONS       | 1                      | YYYY/MM/DD                    |
| - 1 | CARPOOL SETTINGS                   | Vehicle class         |                     |    | DRIVER ID TAGS            | 20<br>2A               | Digitation Date<br>YYYY/MM/DD |
|     | ODOMETER                           | 1 28                  |                     |    | DELIVERY<br>CUSTOM FIELDS | 2 3                    | + 400 NFW                     |
|     | VEHICLE TRAILERS                   | 2A                    |                     |    | NOTES 1                   | 3A<br>3C               |                               |
|     |                                    | 3                     |                     |    |                           | 3CA                    | ers added                     |
|     |                                    | 3A<br>3C              |                     |    |                           | 4A<br>Company Belatico | 2 FOIT                        |
|     |                                    | 3CA                   |                     |    |                           |                        |                               |
|     |                                    |                       |                     |    |                           | Employee Number        | Social Security Number        |

Note: The Vehicle Class and License Type lists are preloaded based on the country

#### **Check For Special Licenses**

If the user has a need for additional special licenses that are needed when booking vehicles, users can create and manage them here so that Carpool will verify against these parameters.

- 1. Select "Booking Permissions".
- 2. Enable "Check for Special License" to get the system to validate on booking requests based on the driver's license.

| ;<br>a |                                                                                                    | Settings<br>Booking Management                                                                                | Booking Permissions<br>This section allows additional restrictions to be set on the vehicles a driver can book in Carpool.                                                                                                    |  |
|--------|----------------------------------------------------------------------------------------------------|----------------------------------------------------------------------------------------------------|----------------------------------------------------------------------------------------------------|--|
|        | I List 1.<br>Dashboard • •<br>Reports • •<br>MiFleet • •<br>Delivery •<br>Carpool ^<br>List<br>Calendar<br>Denources | Booking Permissions<br>Vehicle Management<br>Driver Management<br>Carpool Notifications<br>Terms & Conditions | Boking permissions by departments       Image: Second permissions by departments         White trained or, canced will depart depart depart and table to book whiches in the same departments, or in the common pool.       Image: Second permissions         Image: Three off, all drivers can see and book all vehicles.       Image: Second permissions       Image: Second permissions         Check for linese       Image: Second permissions       Image: Second permissions       Image: Second permissions         White without an assigned class will not be valid for campool booking.       Image: Second permissions       Image: Second permissions       Image: Second permissions         Unverse without assigned, or valid licenses will not be able to book carpool vehicles.       Image: Second permissions       Image: Second permissions |  |
|        | Settings<br>Vision v<br>Alert Centre v<br>Coaching v                                                                 | 2.                                                                                                    | Check for special licenses Whe seators, the Carpital system will check if the driver has the required special licenses for the vehicle. Driver subtox wild licenses which as been to book those vehicles. Univer subtox wild licenses and be set in <u>its x-Vehicles</u> . Vehicle Details. Driver Licenses can be set in <u>its x-Drivers</u> > Driver Details.                                                                                                    |  |
| 2      | Admin v<br>Admin v<br>S O O A<br>CARTOO018<br>CARTO0018                                                              |                                                                                                    |                                                                                                    |  |

- 3. Navigate to "Vehicles" under "List" to set the Vehicle required Special license on the "Special License" field.
- 4. Navigate to "Drivers" under "List" to set the Driver's available license on the "Special License Type" field.

|    | PC1132MFT1<br>Critical Control Hick 2010<br>Write<br>(WriteSe Active)<br>≤ SHARE LOCATION               | Carpool Settings<br>Vehick Carpool Availability<br>When instant, this which will be instable for drivers to look in carpool.<br>Carpool Settings                                                                                                    | CANCEL BAVE               |    | Faddi K<br>Attive Driver<br>B CHANGE PICTURE<br>CONSIMPT - No Signal                             | Driver Details  Protection Detwork Restrictions Protection Protection Protect |
|----|----------------------------------------------------------------------------------------------------|----------------------------------------------------------------------------------------------------|---------------------------|----|--------------------------------------------------------------------------------------------------|----------------------------------------------------------------------------------------------------|
| 3. | RECENT ACTIVITY<br>VEHICLE DETAILS<br>VEHICLE SETTINGS<br>CARPOOL SETTINGS<br>CUSTOM FIELDS<br>CODMETER | Compress<br>Training<br>Bet at Closes - Simple - Micks Management - View by Glose<br>Contract - Contract Affect 50<br>Bet at Closes - Simple - Micks Management - View by Glose<br>Contract Simple - Micks Management - View by Glose<br>Contract Simple - Contract - Contract - Con | v partment, e in booking, | 4. | ORIVER DETAILS VEHICLE PERMISSIONS CARPOOL PERMISSIONS DRIVER ID TAGS (1) DELIVERY CUSTOM FIELDS | Special Licenses           Special Licenses         ALTER         ALTER                                                                                                    |
|    | VEHICLE TRAILERS                                                                                        | TY2E     P67-280     P67-280     P67-280     P67-280     P67-280     P67-2                                                                                                    |                           |    | HOTES ()                                                                                         | Company Nutsion                                                                                                    |

**Note:** The Special License list can be requested to be included through Cartrack.

## **VEHICLE MANAGEMENT**

Vehicle Management allows users to manage how individual vehicles can be set to be booked based on Booking start / stop, Category, Departments and Availability.

To access your Vehicle Management page:

- 1. Go to "Carpool" and select "Settings".
- 2. Select "Vehicle Management".

| ¢               |                          | Settings                                    | Vehicle Management A<br>Organize and assign your vehicles to groups, filters, and categories, then set them up for carpool booking.                                                                                                    |
|-----------------|--------------------------|---------------------------------------------|----------------------------------------------------------------------------------------------------|
|                 | јмар V<br>EList V        | Booking Management<br>Booking Permissions   | 12 Vehicles don't have a location assigned and can't be booked for carpool.                                                                                                    |
| 88<br>11        | Dashboard 2.             | Vehicle Management<br>Driver Management     |                                                                                                    |
| \$<br><b>\$</b> | MiFleet V<br>Delivery    | Carpool Notifications<br>Terms & Conditions | Location Ac Locations help organize whicles, making it easy for drivers to book from the right spot. If furned on, Vehicles without a location carit be booked.                                                                                                    |
| 1. =            | Carpool ^                |                                             | 11 Vehicles are tagged in 3 Locations.     VIEW & EDIT      VIEW & EDIT                                                                                                    |
| L               | Calendar<br>Resources    |                                             | Enable vehicle categories and booking purposes                                                                                                    |
|                 | Vision V                 |                                             | Categories and Proposed and Proposed and the organize ventices into more specific use Categories for dimension book.           Categories and include to 12 Vehicles.         VIEW & EDIT         VIEW & EDIT |
| с.              | ) Coaching ~             |                                             | 3 Booking purposes are linked to vehicle categories.                                                                                                    |
| 20              | Admin V                  |                                             |                                                                                                    |
| E               | \$ O ¢                   |                                             |                                                                                                    |
| Ø               | CART00019<br>Cartrack SG |                                             |                                                                                                    |

#### **View By Group**

#### Location

Organise your vehicles to be assigned to specific locations to ensure that users are booking vehicles at the right location.

- 1. Users can enable or disable locations with the " " button.
- 2. Select the "View & Edit" button to view all locations and the vehicles assigned to them.
- 3. Select "Add Location" to create a new location to assign vehicles to.
- 4. Click on the " 🖉 " to edit existing locations.

| ۵              | Settings              | Vehicle Management 🛆<br>Organize and assign your vehicles to groups, filters, and categories, then set them up for carpool booking.                                                                                                    |                                                                             |  |  |  |  |  |  |  |  |
|----------------|-----------------------|----------------------------------------------------------------------------------------------------|-----------------------------------------------------------------------------|--|--|--|--|--|--|--|--|
| ۵              | Booking Management    |                                                                                                    |                                                                             |  |  |  |  |  |  |  |  |
| -              | Booking Permissions   | 12 Vehicles don't have a location assigned and can't be booked for carpool.                                                                                                    | 12 Wehicles don't have a location assigned and carit be booked for carpool. |  |  |  |  |  |  |  |  |
| 88             | Vehicle Management    |                                                                                                    |                                                                             |  |  |  |  |  |  |  |  |
| - 16 -         | Driver Management 1.  | VIEW BY GROUP A VIEW BY VEHICLE                                                                                                    |                                                                             |  |  |  |  |  |  |  |  |
| \$             | Carpool Notifications |                                                                                                    |                                                                             |  |  |  |  |  |  |  |  |
| <u> </u>       | Terms & Conditions    | Location 🛆                                                                                                    |                                                                             |  |  |  |  |  |  |  |  |
| 8              |                       | Locations help organize ventices, making it easy for drivers to book from the right spot. If turned on, Venicles without a location cart be booked.                                                                                                    |                                                                             |  |  |  |  |  |  |  |  |
| ₿              |                       | 12 Vehicles are tagged in 3 Jocanows:     2 Vehicles are tagged in 3 Jocanows:     2 Vehicles are tagged in 3 Joca |                                                                             |  |  |  |  |  |  |  |  |
| <del>4</del> : |                       |                                                                                                    |                                                                             |  |  |  |  |  |  |  |  |
| ٦              |                       | Search Q = Total Locations Values Unassigned Vehicles 3. + ADD LOCATION (*                                                                                                    |                                                                             |  |  |  |  |  |  |  |  |
| ×              |                       | Name Time Address Confines Vehicles Astrono                                                                                                    |                                                                             |  |  |  |  |  |  |  |  |
| 20             |                       | ranne i rype nauroe e energie e energie e e e e e e e e e e e e e e e e e e                                                                                                     |                                                                             |  |  |  |  |  |  |  |  |
|                |                       | Aperia Other     Kallang Avenue, Af     Aperia     SMX7832P-8C SMX7832P-8C SMX7832P-19     X                                                                                                    |                                                                             |  |  |  |  |  |  |  |  |
|                |                       | Cartrack Office OTHER 17 Kallang Jot, Sin Kallang Pickup Point GPS - Vanessa, GPS - Henry, GPS - Shu Mei, +3                                                                                                    |                                                                             |  |  |  |  |  |  |  |  |
|                |                       | CT OTHER 17 Kallang Jot, Sin CT SMV5594A, GPS - Vins, GPS - Jack                                                                                                    |                                                                             |  |  |  |  |  |  |  |  |
| ۵              |                       | Zoo OTHER CQ6V+49 Singapore -                                                                                                    |                                                                             |  |  |  |  |  |  |  |  |
| 0              |                       | Rows per page: 10 ❤ 1−4 of 4 < >                                                                                                    |                                                                             |  |  |  |  |  |  |  |  |
| à              |                       |                                                                                                    | -                                                                           |  |  |  |  |  |  |  |  |

| Add Location                                                                                   |
|------------------------------------------------------------------------------------------------|
| Location details                                                                               |
| Name *                                                                                         |
| Type*                                                                                          |
| Address *                                                                                      |
| All and all and all and all and all and all and all and all all all all all all all all all al |
| Geofence (Optional)                                                                            |
| Select Vehicle 👻                                                                               |
| Assign vehicles to this location so they can be seen for carpool booking.                      |
| Description (Optional)                                                                         |
| CANCEL                                                                                         |

**Note:** Geofence setup is required if vehicle start / stop through locations is enabled.

#### **Categories and Booking Purposes**

Set categories and booking purposes to allow users to book vehicles from the correct pool based on their booking purpose.

- 1. Enables Vehicle Categories and Booking Purpose.
- 2. Select on "View & Edit" to view, edit or create vehicle categories.
- 3. Select "Add New Category" to create a new vehicle category to be linked to a booking purpose.
- 4. Select "View & Edit" to view, edit or create booking purpose.
- 5. Select **"Add New Booking Purpose"** to create a new booking purpose to be linked to vehicle categories.

| ه          | Settings              | ehicle Management 🛆<br>ganize and assign your vehicles to groups, filters, and categories, then set them up for carpool booking. |                                    |  |  |  |  |  |  |  |
|------------|-----------------------|----------------------------------------------------------------------------------------------------|------------------------------------|--|--|--|--|--|--|--|
| =          | Booking Permissions   | 12 Vehicles don't have a location assigned and can't be booked for carpool.                                                      |                                    |  |  |  |  |  |  |  |
| 88         | Vehicle Management    |                                                                                                    |                                    |  |  |  |  |  |  |  |
| њ.         | Driver Management 1.  | Enable vehicle categories and booking purposes                                                                                   |                                    |  |  |  |  |  |  |  |
| \$         | Carpool Notifications | Categories and Purposes help organize vehicles into more specific use cases for drivers to book.                                 |                                    |  |  |  |  |  |  |  |
| <u> </u>   | Terms & Conditions    | 2 Categories are linked to 12 Vehicles.  11 Vehicles don't have an assigned category and can't be system allocated.              | 2. 🖉 VIEW & EDIT 🗠                 |  |  |  |  |  |  |  |
|            |                       |                                                                                                    |                                    |  |  |  |  |  |  |  |
| <b>⊒</b> ⊄ |                       | Search Vehicle Categories Vehicles Unassigned Vehicles                                                                           | S. TAD NEW CATEGORY 25             |  |  |  |  |  |  |  |
| *:<br>©    |                       | Name No. Of Tagged Vehicles Vehicles In Category Linked Booking Purposes ()                                                      | Actions                            |  |  |  |  |  |  |  |
| ×          |                       |                                                                                                    |                                    |  |  |  |  |  |  |  |
| 2          |                       | Name 0 Select Vehicle •                                                                                                    | ~ ×                                |  |  |  |  |  |  |  |
|            |                       | Client Visitation 8 SLV6683G-19, SMG1323X-19, +6 Client Visit                                                                    | / 0                                |  |  |  |  |  |  |  |
|            |                       | Office Errand 3 SMM1763C-19, SLL119L-19, +1 Client Visit, Office Errand                                                          | / 0                                |  |  |  |  |  |  |  |
|            |                       |                                                                                                    | Rows per page: 10 ≠ 1−3 of 3 < >   |  |  |  |  |  |  |  |
| ۵          |                       | 2 Booking purposes are linked to vehicle categories.                                                                             | 4. 🖉 VIEW & EDIT                   |  |  |  |  |  |  |  |
| ©<br>\$    |                       | Search Q = 2 23<br>Booking Purposes Categories w/ Linked Purposes Unique Vehicles                                                | 5. + ADD NEW BOOKING PURPOSE       |  |  |  |  |  |  |  |
|            |                       | Booking purposes Linked vehicle categories ①                                                                                     | Actions                            |  |  |  |  |  |  |  |
|            |                       | Name Category                                                                                                    | • × ×                              |  |  |  |  |  |  |  |
|            |                       | Client Visit Office Errand, Client Visitation                                                                                    |                                    |  |  |  |  |  |  |  |
|            |                       | Office Errand Office Errand                                                                                                    | / 0                                |  |  |  |  |  |  |  |
|            |                       |                                                                                                    | Rows per page: 10 		 1−3 of 3 		 > |  |  |  |  |  |  |  |

#### **View By Vehicle**

Shows an overview of all vehicles Carpool settings and users are able manually edit the "Category", "Department" and "Location".

| <b>ਨ</b><br>¤  | Settings<br>Booking Management | Vehicle Manage<br>Set up and manage Car | ment 🛆<br>pool Drivers, Vehicles an | d Groups that can filt | ter available vehicles bas | ed on booking details. |                                       |                     |                      |         |
|----------------|--------------------------------|-----------------------------------------|-------------------------------------|------------------------|----------------------------|------------------------|---------------------------------------|---------------------|----------------------|---------|
| =              | Booking Permissions            | 🛕 4 carpool vehic                       | les are missing required            | fields and can't be ac | ctivated for carpool.      |                        |                                       |                     |                      |         |
| 88             | Vehicle Management             |                                         |                                     |                        |                            |                        |                                       |                     |                      |         |
| ւհ             | Driver Management              | VIEW BY GROUP                           | VIEW BY VEHICLE 🛕                   |                        |                            |                        |                                       |                     |                      |         |
| \$             | Carpool Notifications          | Mahiala Pilasa                          | Decent                              |                        |                            |                        |                                       |                     |                      |         |
| <b>F</b>       | Terms & Conditions             | All Vehicles                            | <ul> <li>All De</li> </ul>          | partments              | ▼ Search                   | Q = Total Ca           | 13 9<br>rpool vehicles Ready Vehicles | Common Pool Mainte  | )<br>mance           | 1ĝ3     |
| 8              |                                |                                         |                                     |                        |                            |                        |                                       |                     |                      |         |
| ₿              |                                | Vehicle                                 | Setup Status                        | Vehicle Status         | Booking start/stop         | Class Special License  | Category ()                           | Location (i)        | Carpool Availability | Actions |
| <del>4</del> 5 |                                | AI MV-BQ - Mazda                        | Non-Carpool Vehicle                 |                        |                            | · ·                    |                                       | •                   |                      | ✓ x 1   |
| ¢              |                                | 4140/00 55                              |                                     |                        |                            |                        |                                       |                     |                      | 4.00    |
| ×              |                                | AI MY-DR - FIL                          | Non-Carpool venicle                 | -                      |                            |                        |                                       |                     |                      | / 0     |
| 20             |                                | (BETA) AI Dual-B                        | Non-Carpool Vehicle                 |                        |                            |                        |                                       |                     |                      | 10      |
|                |                                | Dual Vision - Fit                       | Non-Carpool Vehicle                 |                        |                            |                        |                                       |                     |                      | / 0     |
|                |                                | GPS - Henry                             | Ready                               | -                      | Checklist completion       | 3                      | Client Visitation                     | Cartrack Office     | -                    | ∥ ⊚     |
|                |                                | GPS - Isaac                             | Ready                               |                        | Manual from app            | 3                      | Client Visitation                     | Cartrack Office     | -                    | / ©     |
| ф<br>©         |                                | GPS - Jack                              | Ready                               |                        | Manual from app            | 3                      | Client Visitation                     | CT                  | •                    | ∥ ⊚     |
| \$             |                                | 4                                       |                                     |                        |                            |                        | Ro                                    | ws per page: 25 👻 1 | I−23 of 23  < <      | > >1    |
| à              |                                |                                         |                                     |                        |                            |                        |                                       |                     |                      |         |

- Setup Status: Displays if the vehicle is available for Carpool and all criteria have been set.
- **Vehicle Status:** If vehicle is scheduled for servicing through Cartrack's Maintenance feature, the vehicle will be removed from the Carpool's list of available vehicles.
- **Booking start/stop:** What method have the vehicle been set to trigger the start and end of a booking.
- **Category:** The category that the vehicle has been assigned to, based on booking permissions.
- **Departments:** The department that the vehicle have been assigned to, based on booking permissions.
- **Locations:** The location that the vehicle is situated for easier allocation and booking start/end if selected.

#### DRIVER MANAGEMENT

Driver Management allows users to manage driver booking eligibility, department, auto booking and or specific vehicle bookings.

To access your Driver Management page:

- 1. Go to "Carpool" and select "Settings".
- 2. Select "Driver Management".
- 3. You can either select the " " icon to edit or " O " icon to view driver details.

|    | Ø              |                          | <        | Settings                                                        | Driver Management<br>Decide how drivers can book | carpool, or if they can book at | oll.          |                               |                             |                    |     |      |
|----|----------------|--------------------------|----------|-----------------------------------------------------------------|--------------------------------------------------|---------------------------------|---------------|-------------------------------|-----------------------------|--------------------|-----|------|
|    | ₽<br>          | Map<br>List<br>Dashboard |          | Booking Management<br>Booking Permissions<br>Vehicle Management | All Drivers                                      | ✓ Department<br>All Departments | ▼ Search      | Q = 40<br>Total driver        | 5<br>s Departments Active C | 1<br>arpool Driver |     | \$   |
|    | ıI.            | Reports                  | 2.       | Driver Management                                               | Driver Name                                      | Status                          | Department    | Allow system autobooking Allo | ow specific vehicle bo      | Can book carpool   | Act | ions |
|    | \$<br><b>F</b> | MiFleet<br>Delivery      | ~        | Carpool Notifications<br>Terms & Conditions                     | Aaron OWYEONG                                    | Non-Carpool Driver              | Network       | () <b>n</b>                   |                             | <b>.</b> 3.        | ľ   | ۲    |
| 1. | 8              | Carpool                  |          |                                                                 | Ben PM Tester                                    | Non-Carpool Driver              |               | 0                             | <b>_</b> =                  | ()=                | 0°  | 0    |
|    |                |                          |          |                                                                 | Bryantest                                        | Non-Carpool Driver              |               | 0                             | 0                           | ()#                | 1   | ۲    |
|    |                |                          |          |                                                                 | CDG-RAC                                          | Active Carpool Driver           | Customer Care | -                             | -                           | -                  | 0°  | 0    |
|    |                | Settings<br>Vision       | <b>`</b> |                                                                 | Chester KOH                                      | Non-Carpool Driver              | Sales         | 0                             | 0                           | ()#                | ľ   | ۲    |
|    |                | Alert Centre             |          |                                                                 | Christopher TEO                                  | Non-Carpool Driver              | Sales         | 0                             | <b>_</b>                    | 0                  | 1ª  | 0    |
|    | (f)<br>(f)     | Coaching                 |          |                                                                 | Desmond TAN                                      | Non-Carpool Driver              | Sales         | 0                             | 0                           | <b>()</b>          | ľ   | ۲    |
|    | 20             | Admin                    |          |                                                                 | Edwin KOO                                        | Non-Carpool Driver              | Sales         | 0                             | <b>_</b>                    | 0                  | 1°  | 0    |
|    |                |                          |          |                                                                 | Eugene CHIN                                      | Non-Carpool Driver              | Support       | 0                             | 0                           |                    | D*  | ۲    |
|    |                | <u>a</u> a               |          |                                                                 | EUROKAR-RAC                                      | Non-Carpool Driver              |               |                               | <b>_</b>                    | 0                  | ľ   | 0    |
|    | 6              | CART00019<br>Cartrack SG | Ý        |                                                                 |                                                  |                                 |               |                               | Rows per page: 25 👻         | 1-25 of 40         | < > | ×    |

- Status: Displays if users can book vehicles through the Driver App.
- **Department:** Shows which department the driver is assigned to.
- Allow system auto booking: Toggle this to enable or disable users for Carpool to auto select vehicles that are eligible for the driver to use.
- Allow specific vehicle booking: Enable or disable option for driver to select individual vehicles based on criteria that have been set.
- Can book Carpool: Allows users to enable or disable booking of vehicle for the specified driver.

## **CARPOOL NOTIFICATIONS**

Manage notifications to be sent to managers or drivers to notify them of Carpool booking statuses.

To access your Carpool Notifications page:

- 1. Go to "Carpool" and select "Settings".
- 2. Select "Carpool Notifications".

| I   | á         |                             | Settings                                  | Carpool Notifications                            |                |
|-----|-----------|-----------------------------|-------------------------------------------|--------------------------------------------------|----------------|
| J.  | ©<br>≣    | Map ~<br>List ~             | Booking Management<br>Booking Permissions | Alort                                            | Status         |
| J.  | 88<br>11. | Dashboard v<br>Reports v    | Vehicle Management<br>Driver Management   | Send SMS to Driver on Request Approval           | Active         |
| J.  | \$<br>\$  | MiFleet 2.<br>Delivery      | Carpool Notifications                     | Send Email to Driver on Request Approval         | Active         |
| 1.  | 8         | Carpool ^                   |                                           | Send SMS to Driver on Request Cancellation       | > Inactive     |
|     |           |                             |                                           | Send Email to Driver on Vehicle Allocation       | > Inactive     |
|     |           | Resources                   |                                           | Send SMS to Driver on Vehicle Allocation         | >>> Inactive   |
| - P |           | Settings<br>Vision V        |                                           | Send SMS to Fleet Managers on Request Approval   | Inactive       |
|     |           | Alert Centre 🗸              |                                           | Send Email to Fleet Managers on Request Approval | Inactive       |
| J.  | ۰<br>۲    | Coaching ~<br>Maintenance ~ |                                           | Send Email to Driver on Request Cancellation     | Inactive       |
| J.  | 20        | Admin 🗸                     |                                           | Send Email to Unit Manager on Request Allocation | Inactive       |
| 1   |           |                             |                                           | Send SMS to Unit Manager on Request Allocation   | Inactive       |
| 1   |           | \$ O Q                      |                                           |                                                  | 1-10 of 11 < > |
|     | Ô         | CART00019<br>Cartrack SG    |                                           |                                                  |                |

Note: SMS messages will incur charges.

## **TERMS & CONDITIONS**

Upload your own Terms and Conditions to be sent to drivers upon booking.

To access your Terms & Conditions page:

- 1. Go to "Carpool" and select "Settings".
- 2. Select "Terms & Conditions".
- 3. Drag and drop your Ts & Cs file or select "Browse your files" to upload.

|    | Å | CARTRACK                                                                        | •                                                                                           | Settings                                                                                                    | Terms & Conditions Add the Terms & conditions to be sent by email to your drivers |
|----|---|---------------------------------------------------------------------------------|---------------------------------------------------------------------------------------------|----------------------------------------------------------------------------------------------------|-----------------------------------------------------------------------------------|
| 1. |   | Map<br>List<br>Dashboard<br>Reports<br>MiFleet<br>Delivery<br>Carpool           | 、<br>、<br>、<br>、<br>、<br>、<br>、<br>、<br>、<br>、<br>、<br>、<br>、<br>、<br>、<br>、<br>、<br>、<br>、 | Booking Management<br>Booking Permissions<br>Vehicle Management<br>Driver Management<br>Carpool Notifications<br>Terms & Conditions | Add the Terms & conditions to be sent by email to your drivers                    |
|    |   | List<br>Calendar<br>Resources<br>Settings<br>Vision<br>Alert Centre<br>Coaching | , , ,                                                                                       |                                                                                                    | BROWSE YOUR FILES<br>Files supported: pdf<br>Max file size: 1MB                   |
|    | * | Maintenance<br>Admin                                                            | ,<br>,<br>,                                                                                 |                                                                                                    |                                                                                   |

## LIST

## **OVERVIEW**

- 1. Creates a "New Carpool Request".
- 2. Summarises information on all requested Carpool bookings based on different status categories. (Select any of the categories to filter and view it)
- 3. Tabs to toggle between lists of all 'Scheduled', 'In Progress' and 'History' requests.
- 4. Tools to filter, search and change the list view.
- 5. Displays list of Carpool requests.
- 6. Actions "I" icon enables users to Change status to **'Active'**, **'View Booking Detail'** and **'Cancel Carpool Requests'**.

| 4        |                             | ۲          | Current Ca  | pool Lis   | t                     |           |           |                  |                  |                  |          | 1.          | + NE       | W CARPOOL R | EQUEST       |
|----------|-----------------------------|------------|-------------|------------|-----------------------|-----------|-----------|------------------|------------------|------------------|----------|-------------|------------|-------------|--------------|
| 0.<br>   | Map<br>List                 | ×          | TOTAL       | APPROVED   | DECLINED              | GAI       | NCELLED   | RETURNED         | RETURNED LATE    | FORCE TERMINATED |          |             |            |             |              |
| Si<br>I  | Dashboard<br>Reports        | <b>č</b> . | 70          | 1          | 3                     | 23        |           | 17               | 21               | 5                |          |             |            |             |              |
| s        | MiFleet                     | 3.         | SCHEDULED   | IN PROGR   | ESS HISTORY           |           |           |                  |                  |                  |          |             |            |             |              |
| e        | Carpool                     | 4.         | III COLUMNS | FILTERS    | DENSITY Q SEARCH      |           |           |                  |                  |                  |          |             |            |             | 1            |
| L        | List<br>Calendar            | 5.         | Booking     | N. Vehicle | Driver Vehicle Catego | y Purpose | Requestor | Request Date     | Start Date       | End Date         | Status   | Approved By | Decline 5. | Actions     | -            |
|          |                             |            | 1,262       |            | Fadhli Training       | Custo     | Fadhli    | 2024/10/14 18:25 | 2024/10/16 14:00 | 2024/10/16 17:00 | Approved | 0           | NA         | o= i        |              |
| e        | Vision                      |            |             |            |                       |           |           |                  |                  |                  |          |             |            |             |              |
| ہ<br>لا  | Alert Centre<br>Maintenance | ž          |             |            |                       |           |           |                  |                  |                  |          |             |            |             |              |
| 2        | Admin                       | ~          |             |            |                       |           |           |                  |                  |                  |          |             |            |             | ┹╼┛╢         |
| L        |                             |            |             |            |                       |           |           |                  |                  |                  |          |             |            |             |              |
| L        |                             |            |             |            |                       |           |           |                  |                  |                  |          |             |            |             |              |
|          |                             |            |             |            |                       |           |           |                  |                  |                  |          |             |            |             |              |
|          | \$ 0 0                      | Φ          |             |            |                       |           |           |                  |                  |                  |          |             |            | 1-1 of 1    | $\leftarrow$ |
| <u> </u> | Cartrack Technolo.          | ř          |             |            |                       |           |           |                  |                  |                  |          |             |            |             |              |

## CARPOOL STATUSES

| Requested        | User have raised a Carpool request but have not been approved or declined    |
|------------------|------------------------------------------------------------------------------|
| Approved         | Carpool request have been assigned and approved                              |
| Declined         | Carpool request have been declined                                           |
| Active           | Approved Carpool have began using the vehicle when the vehicle exit Geofence |
| Canceled         | An approved Carpool have been canceled                                       |
| Force Terminated | An Active Carpool have been forcefully terminated                            |
| Returned late    | Vehicle have been returned beyond the scheduled time                         |
| Returned         | Vehicle have been returned within the scheduled time                         |

#### Based on different scenarios, below are the status definitions

### NEW CARPOOL REQUEST

- 1. Click on "New Carpool Request" to create a new request.
- 2. Indicate the details of the booking and select "Book This Vehicle" or "Auto-Book".
  - Driver: Determine the driver for the Carpool booking request.
  - **Request Description:** Input an optional description of the booking if needed.
  - **Specific Vehicle or Auto-Allocated:** Choosing Specific Vehicle allows the user to select available vehicle from a list. Auto-Allocated will only enable the user to choose the category not specific vehicles. (*This setting can be set in Carpool Settings*)
  - Location: Select the location the user going to book the vehicle from.
  - **Booking Purpose:** Selecting the purpose of the booking will filter the available vehicles for booking.
  - Vehicle Registration or Vehicle Category: Depending on your selection of Specific Vehicle or Auto-Allocated, this is where you select available vehicle or the vehicle category.
  - **Booking Timings:** Choose your start and stop time here.
- 3. Alternatively, users can select from the calendar format by clicking and dragging their preferred slot.

| Ŕ         | CARTRACK                       | •      | Current Carpool List                                     |                                  |                                                |                     |              | <b>1.</b> + NEX                                                                 | V CARPOOL REQUES     |
|-----------|--------------------------------|--------|----------------------------------------------------------|----------------------------------|------------------------------------------------|---------------------|--------------|---------------------------------------------------------------------------------|----------------------|
|           | Fleet<br>List                  | Ŷ      | TOTAL<br>117                                             | DECLINED<br>4                    | CANCELLED<br>54                                | RETURNED<br>26      | KETUKI<br>24 | NED LATE                                                                        | FORCE TERMINATI<br>9 |
| 88<br>11. | Dashboard<br>Reports           | *<br>* | Booking Availability<br>Drag to choose your vehicle/cate | gory and time slot. The highligh | ted area shows the time range you've selected. |                     | 2.           | New Carpool Request                                                             | ×                    |
| \$<br>\$  | MiFleet<br>Delivery            | Ť 3    | < 19 MAY 2025                                            | >                                |                                                |                     |              | Driver *                                                                        | *                    |
|           | Carpool<br>List<br>Calendar    |        | 3<br>PC1133MFT                                           | 4 5 6 7 8                        | 9 10 11 12 13 14                               | 15 16 17 18 19 20 2 | 1 22 23      | Booking details<br>Enter your booking details to find the be                    | st vehicles for you. |
|           |                                |        | SLV6683G                                                 |                                  |                                                |                     |              | SPECIFIC VEHICLE AUT                                                            | 0-ALLOCATED          |
| ₽<br>¢:   | Vision<br>Alert Centre         | ×<br>× |                                                          |                                  |                                                |                     |              | Location *<br>Where is this vehicle parked?                                     | •                    |
| ։<br>ծ    | Coaching<br>Maintenance        | č<br>v |                                                          |                                  |                                                |                     |              | Booking purpose * What is this booking for?                                     | •                    |
| 20        | Admin                          | ~      |                                                          |                                  |                                                |                     |              | Vehicle registration * Booking timings Pick the times you want for vehicle pick | up and dropoff.      |
| *<br>(2)  | CART00018<br>Cartrack Technolo | ۵<br>ب |                                                          |                                  |                                                |                     |              | Pickup time *                                                                   |                      |
|           |                                |        |                                                          |                                  |                                                |                     |              | Dropoff time *                                                                  |                      |
|           |                                |        | ·                                                        |                                  |                                                |                     |              | CANCEL BOOK THIS                                                                | VEHICLE              |

#### Note:

Purpose of request can be added and tagged to a Vehicle Category. Vehicle location can be added through Locations in Carpool Settings. Carpool requests can be automatically approved by the system if the vehicle is available for the requested date and time.

## CANCELING APPROVED CARPOOL REQUESTS

- 1. For multiple cancellations of Carpool requests, you can select multiple requests.
- 2. Click on "#" after selecting multiple requests to cancel them simultaneously.
- 3. For singular cancellation, click on the request's row "<sup>‡</sup>" icon to cancel.
- 4. Select "Cancel".
- 5. Select the reason for cancellation and click on "Confirm".

|                                                                                                    | Current Carpool List + NEW CARPOOL REQUEST                                                                                                    |
|----------------------------------------------------------------------------------------------------|----------------------------------------------------------------------------------------------------|
| Image       →         Image: Last       →         Image: Last       →         Image: Last       →         Image: Last       →         Image: Last       →         Image: Last       →         Image: Last       1.         Calendar       1.         Calendar       →         Image: Last       →         Image: Last       →         Image: L | TOTAL     APPROVED     DECLINED     CANCELLED     RETURNED LATE     FORCE TERMINATED       SCHEDULED     IN PROGRESS     HISTORY     RETURNED LATE     SOCE TERMINATED       III COLUMMINS     FILTERS     DENSITY     Q. SEARCH     2. I       III COLUMMINS     FILTERS     DENSITY     Q. SEARCH     2. I       III COLUMMINS     Fachini Training     Cancel booking     Select reason why booking 442 is cancelled       View Booking Detail     Select reason *     View Booking Detail       Notes (Optional)     CLOSE     CONFIRM |
| CART00018<br>Cartrack Technolo.                                                                                                    | 1-1 of 1 < >                                                                                                    |

## MANUALLY CHANGING STATUS TO ACTIVE

1. Click on "" icon and select "Change to Active".

| CARTRAC          | к < | Current Carpool Lis   | st                      |                   |                  |                   |                  |        | + NEW CARPOOL REQUEST           |
|------------------|-----|-----------------------|-------------------------|-------------------|------------------|-------------------|------------------|--------|---------------------------------|
| ∭ Map<br>≔ List  |     |                       | 8501 W 50               | 0111051150        |                  |                   |                  |        |                                 |
| Dashboard        |     | 70 1                  | 3                       | 23                | 17               | 21                | FORCE TERMINATED |        |                                 |
| II, Reports      |     |                       |                         |                   |                  |                   |                  |        |                                 |
| \$ MiFleet       |     | SCHEDULED IN PROGR    | RESS HISTORY            |                   |                  |                   |                  |        |                                 |
| F Delivery       |     | III COLUMNS - FILTERS | E DENSITY Q SEARCH      |                   |                  |                   |                  |        |                                 |
| List             | Ĥ   | Booking N. Vehicle    | Driver Vehicle Category | Purpose Requestor | Request Date     | Start Date        | End Date         | Status | Approved By Declined By Actions |
| Calendar         |     |                       |                         |                   |                  |                   |                  | -      |                                 |
| Resources        |     | 1,262                 | Fadhli Training         | Custo Fadhli      | 2024/10/14 18:25 | 2024/10/16 14:00  | 2024/10/16 17:00 | Active | Change to active                |
| Settings         |     |                       |                         |                   |                  |                   |                  |        | View Booking Detail             |
| Vision           |     |                       | Change                  | to active         |                  |                   | ×                |        | Cancel                          |
| ⇔; Alert Centre  |     |                       | -                       |                   |                  |                   |                  |        | Guider                          |
| X Maintenance    |     |                       | Confirm th              | at booking 126    | 2 will change fr | om: Approved to a | ictive.          |        |                                 |
| <i>2</i> ₀ Admin |     |                       |                         |                   |                  |                   |                  |        |                                 |
|                  |     |                       | CANCEL                  | ]                 |                  |                   | CONFIRM          |        |                                 |
|                  |     |                       |                         | )                 |                  |                   |                  |        |                                 |
|                  |     |                       |                         |                   |                  |                   |                  |        |                                 |
|                  |     |                       |                         |                   |                  |                   |                  |        |                                 |
| \$ 0 (           |     |                       |                         |                   |                  |                   |                  |        |                                 |
| CARTOOO18        |     |                       |                         |                   |                  |                   |                  |        | 1-1 of 1 < >                    |

#### Note:

Users can set the Approved status to change to Active automatically, by enabling Geofence is crossed in Carpool Settings > Booking Management.

## MANUALLY COMPLETE ACTIVE BOOKINGS

- 1. Toggle to the "In Progress" tab to view all Active Vehicles.
- 2. Click on the " $\bigcirc$ " icon.
- 3. Click on "**Confirm**" for return of the vehicle.

|    | À CARTRACK        | • | Current Carpool List + NEW CARPOOL BEQUEST                                                                                            |
|----|-------------------|---|----------------------------------------------------------------------------------------------------|
|    | 1) Мар            |   |                                                                                                    |
|    | ≡ List            |   |                                                                                                    |
|    | B Dashboard       |   |                                                                                                    |
|    | Reports           |   |                                                                                                    |
|    | \$ MiFleet        |   | SCHEIL. IN PROGRESS HISTORY                                                                                                    |
|    | Delivery          |   |                                                                                                    |
|    | Carpool           |   | III COLUMNS - FILTERS E DENSITY Q. SEARCH                                                                                             |
|    |                   |   | Booking N. Vehicle Driver Vehicle Category Purpose Requestor Request Date Start Date End Date Startus Approved By Declined By Actions |
| L  |                   |   | □ 1,262 Fadhi Training Custo Fadhi 2024/10/14/18/25 2024/10/16/14/00 2024/10/16/17/00 (2554) 0 N/ 2 🔗 🗙 🕐                             |
|    |                   |   |                                                                                                    |
| Ι. | Settings          |   |                                                                                                    |
| Ľ  |                   |   | 3                                                                                                    |
|    | Alert Centre      |   | Complete booking                                                                                                    |
| Ľ  | Maintenance       |   | Please confirm completion of booking number 1255                                                                                      |
| Ľ  | 20 Marian         |   |                                                                                                    |
| L  |                   |   | CANCEL CONFIRM                                                                                                    |
|    |                   |   |                                                                                                    |
|    |                   |   |                                                                                                    |
|    |                   |   |                                                                                                    |
|    | \$ 0 Ø            |   |                                                                                                    |
|    | CART00018         | - | 1-10f1 < >                                                                                                    |
|    | Cartrack Technolo |   |                                                                                                    |

#### Note:

Users can set Active status to change to Complete automatically, by enabling Geofence is crossed in Carpool Settings > Booking Management.

## MANUALLY FORCE TERMINATE ACTIVE BOOKINGS

- 1. Select the "In Progress" tab.
- 2. Select the vehicle to do a Force Terminate and click on the "X" icon.
- 3. A pop-up will appear, select "Force Terminate".

| Ø                                                                                                    |                                                                                                    | ۲      | Cu | rrent Ca                           | rpool List                                                                     |                                                                                                    |                                                 |                                    |              |            |                                                       |                                    |            |                                  |                            | + NEW    | CARPOOL | REQUEST |
|----------------------------------------------------------------------------------------------------|----------------------------------------------------------------------------------------------------|--------|----|------------------------------------|--------------------------------------------------------------------------------|----------------------------------------------------------------------------------------------------|-------------------------------------------------|------------------------------------|--------------|------------|-------------------------------------------------------|------------------------------------|------------|----------------------------------|----------------------------|----------|---------|---------|
| 「日言語」のように、日本のないので、日本のないので、日本のないので、日本のないので、日本のないので、日本のないので、日本のないので、日本のないので、日本のないので、日本のないので、日本のないので、日本の | Map<br>List<br>Dashboard<br>Reports<br>MiFlect<br>Delivery<br>Carpool<br>List<br>Calendar<br>Resources<br>Settings<br>Vision<br>Alert Centre<br>Maintenance<br>Admin |        | Cu | TAL<br>COLUMNS<br>Booking<br>1,262 | rpool List ACTIVE IN PROGRESS  → FILTERS = DEP Fadh Force Force T termina CANC | SCLINED<br>HISTORY<br>HISTORY<br>KITY Q. SEARCH<br>Vehicle Category<br>Training<br>ETERMINATE is only<br>te booking num | Purpose Ri<br>Custo. Fi<br>Bookin<br>applicable | equestor<br>adult<br>g<br>for vehi | Request Date | Start Date | FORCE TERMINATED<br>5<br>End Date<br>2024/10/16 17:00 | Status<br>Æctive<br>way. Are you s | ure you wa | Approved By<br>0<br>Int to forci | Declined<br>NA<br>X<br>bly | 4 By 2.2 | Actions | ÷       |
| *                                                                                                    | CART00018<br>Cartrack Technolo                                                                                                    | ¢<br>~ |    |                                    | _                                                                              |                                                                                                    |                                                 |                                    |              |            |                                                       |                                    |            |                                  |                            |          | –1 of 1 | < >     |

## **DISPLAY BOOKING TRIP**

- 1. Select the "In Progress" tab.
- 2. Click on the "<sup>1</sup> icon.
- 3. Information such as booking timeline, harsh events, trip route and speeding can be shown on this page.

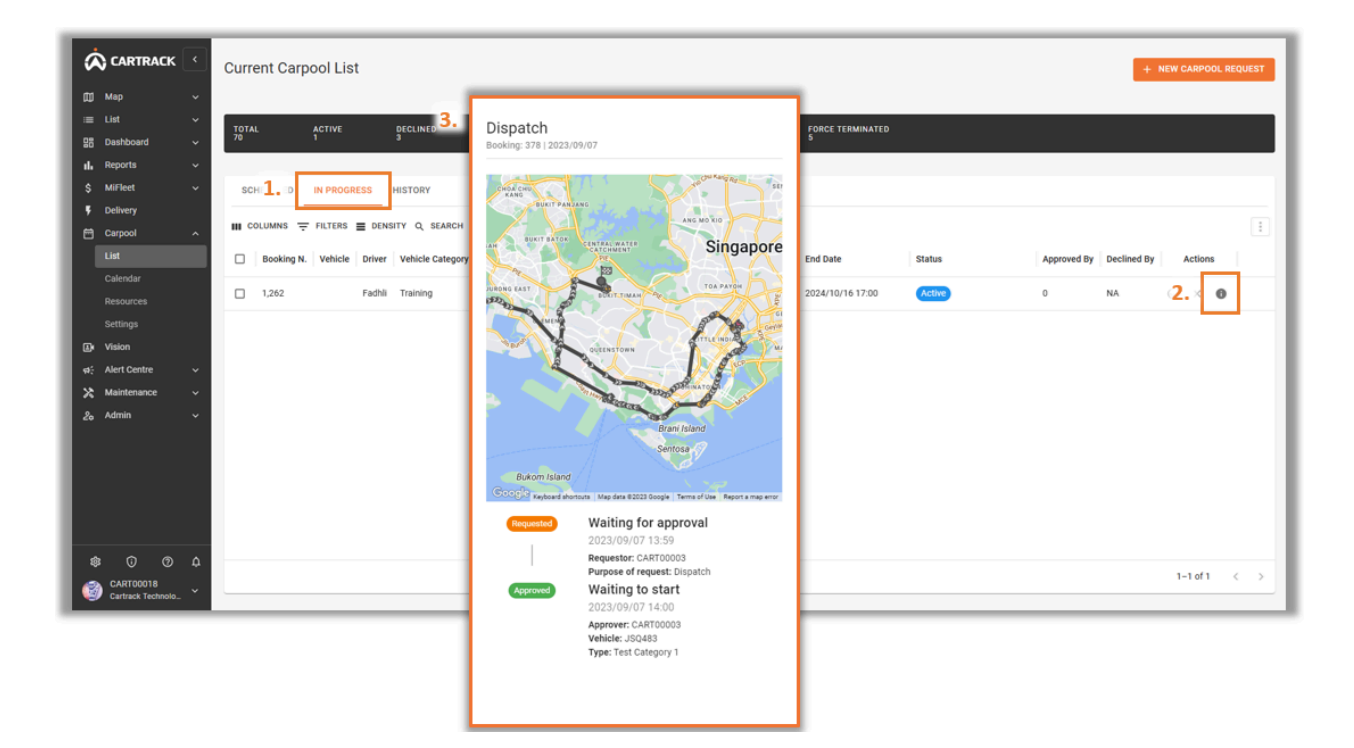

### **VIEWING BOOKING HISTORY**

- 1. Select the "History" tab.
- 2. Displays list of all Booking History.
- 3. "• icon allows the user to view information on the Carpool requests such as booking timeline, harsh events, trip route and speeding.

| CARTRACK                                     | ۰           | Current     | Carpoo       | ol List               |                      |                 |                  |                                      |                                      |                                      |                                 |                  |              | + 1     | IEW CARI   | OOL REQ | UEST |
|----------------------------------------------|-------------|-------------|--------------|-----------------------|----------------------|-----------------|------------------|--------------------------------------|--------------------------------------|--------------------------------------|---------------------------------|------------------|--------------|---------|------------|---------|------|
| ଯ୍ଯ Map<br>≔ List<br>ପ୍ରଞ୍ଚ Dashboard        | *<br>*<br>* | TOTAL<br>70 | AC<br>1      | TIVE                  | DECLINED<br>3        |                 | CANCELLED<br>23  | RETURNED<br>17                       | RETURNED LATE<br>21                  | FORCE TERMINA<br>S                   | TED                             |                  |              |         |            |         |      |
| II. Reports<br>\$ MiFleet<br>\$ Delivery     | č           | SCHEDU      | LED IN       | IPRO <mark>1</mark> . | HISTORY              |                 |                  |                                      |                                      |                                      |                                 |                  |              |         |            |         |      |
| Carpool 2                                    |             | Booking N.  | Vehicle      | Driver                | DENSITY Q SEA        | Purpose         | Requestor        | Request Date                         | Start Date                           | End Date                             | Status                          | Approved By      | Declined By  | Ac      | tions      |         |      |
| Resources<br>Settings                        |             | 372<br>373  |              | Chri                  | Training<br>Training | Custo<br>Custo  | CARTOD           | 2023/08/14 22:25<br>2023/08/14 22:28 | 2023/08/15 04:00                     | 2023/08/15 10:00                     | Returned                        | System<br>System | NA<br>NA     | 3.<br>⊘ | × O<br>× O |         | _    |
| Image: Alert Centre       Image: Maintenance | č           | 1,258       | SLV6         | Fadhli<br>Ilyas       | Training<br>Training | Others<br>Custo | CARTOO           | 2024/10/11 10:56                     | 2024/10/12 10:00 2024/10/10 17:00    | 2024/10/12 14:00<br>2024/10/10 20:00 | Returned late     Returned late | System<br>System | NA.          |         | - 0        |         | _    |
| 26 Admin                                     | ř           | 1,256       | SLV6<br>PC96 | Fadhli<br>Ilyas       | Training             | Custo           | CARTOD<br>CARTOD | 2024/10/11 10:53                     | 2024/10/11 12:00 2024/10/11 13:00    | 2024/10/11 16:00 2024/10/11 14:00    | Returned late     Returned late | System<br>System | NA<br>NA     |         | - 0<br>- 0 |         | _    |
|                                              |             | 1,263       |              | Fadhli<br>Ilyas       | Training<br>Training | Custo           | Fadhli           | 2024/10/14 18:28<br>2024/06/25 11:38 | 2024/10/14 18:35<br>2024/06/26 14:00 | 2024/10/14 20:35<br>2024/06/26 14:00 | Returned                        | 0<br>NA          | NA<br>System | ø       | × 0        |         |      |
| CARTOBO18<br>Cartrack Technolo               | 4<br>~      |             |              |                       |                      |                 |                  |                                      |                                      |                                      |                                 |                  |              |         | 1-8 of     | 59 <    | ,    |

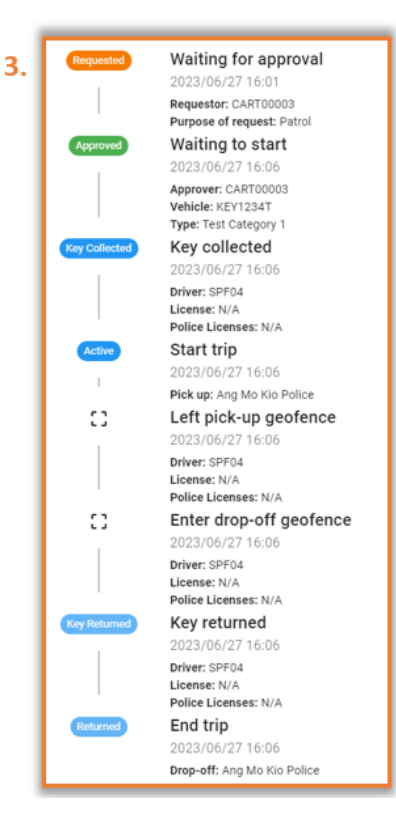

## CALENDAR

### **OVERVIEW**

- 1. Selecting the "**Calendar**" tab will display an overview of all bookings in a calendar format.
- 2. Select the date range of information to be displayed on the calendar.
- 3. Toggle to search for "Vehicles" or "Drivers".
- 4. Search bar and filters menu to display specific requirements.
- 5. Calendar displays all bookings for the period specified.

|                                          | Carpool Calendar                             |           |           |           |           |                                                             | +                | NEW CARPOOL REQUEST |
|------------------------------------------|----------------------------------------------|-----------|-----------|-----------|-----------|-------------------------------------------------------------|------------------|---------------------|
| ∭ Map ~<br>≡ List ~                      | total RETURNED LATE                          |           |           |           |           |                                                             |                  |                     |
| 요즘 Dashboard                             | October 2024 - < >                           | Mon 07/10 | Tue 08/10 | Wed 09/10 | Thu 10/10 | Fri 11/10                                                   | Sat 12/10        | Sun 13/10           |
| S MiFleet ∽<br>♥ Delivery<br>戶 Carpool ∧ | 1 2 3 4 5<br>7 8 9 10 11 12                  |           |           |           |           |                                                             |                  |                     |
| List<br>Calendar                         | 13 14 15 16 17 18 19<br>20 21 22 23 24 25 26 | 04:00     |           |           |           |                                                             |                  |                     |
| Resources<br>Settings                    | 27 28 29 30 31                               | 08:00     |           |           |           |                                                             | • 10:00 SLV6683G |                     |
| st: Alert Centre 3.<br>X Maintenance ✓   | VEHICLES DRIVERS                             |           |           |           |           |                                                             |                  |                     |
| & Admin 4.                               | Type ~                                       | 12:00     |           |           |           | <ul> <li>12:00 SLV6683G</li> <li>13:00 PC9658MFT</li> </ul> |                  |                     |
|                                          | Vehicles ~                                   | 16:00     |           |           |           |                                                             |                  |                     |
| a 0 0 1                                  |                                              |           |           |           |           |                                                             |                  |                     |
| CARTO0018<br>Cartrack Technolo.          |                                              | 20:00     |           |           |           |                                                             |                  |                     |

Note: Selecting a specific booking will open the booking timeline.

#### **MULTI VIEW**

- 1. Selecting multiple vehicles will display multiple vehicles on the calendar.
- 2. Scrolling or Clicking on a specific booking will display information regarding the selected booking.

| 6      | CARTRACK             | •      | Carpool Calendar                             |             |                                     |                          |               |                   | •                | NEW CARPOOL REQUEST |
|--------|----------------------|--------|----------------------------------------------|-------------|-------------------------------------|--------------------------|---------------|-------------------|------------------|---------------------|
| a<br>= | ) Map<br>: List      | č      | TOTAL RETURNED LATE<br>3 3                   |             |                                     |                          |               |                   |                  |                     |
| 88     | Dashboard<br>Reports | ř      | October 2024 👻 < >                           | * Mon 07/10 | Tue 08/10                           | Wed 09/10                | Thu 10/10     | Fri 11/10         | Sat 12/10        | Sun 13/10           |
| s      | MiFleet              | *      | S M T W T F S                                | 00:00       |                                     |                          |               |                   |                  |                     |
| é      | ) Carpool            | ^      | 6 <b>7</b> 8 9 10 11 12                      |             |                                     |                          |               |                   |                  |                     |
| L      | List<br>Calendar     |        | 13 14 15 16 17 18 19<br>20 21 22 23 24 25 26 | 04:00       |                                     |                          |               |                   |                  |                     |
| L      |                      |        | 27 28 29 30 31                               | 2.          | #1256                               |                          | Returned late |                   |                  |                     |
|        | Vision               | v      | VEHICLES DRIVERS                             | 08:00       | Driver<br>Fadhli                    |                          |               |                   | • 10:00 SLV6683G |                     |
| х<br>2 | Maintenance<br>Admin | č      | Search Q                                     | 12:00       | Email                               | Phor                     | e Number      | 12:00 SIV66830    |                  |                     |
|        | _                    |        | Type ~                                       | 12:00       |                                     | pcartrack.com 65-6       | 1203009       | • 13:00 PC9658MFT |                  |                     |
| L      | 1                    | •      | Vehicles                                     | 16:00       | Purpose of Booking<br>Customer Demo | Vehicle Type<br>Training |               |                   |                  |                     |
|        |                      |        | PC1133MFT                                    |             | Pick up<br>2024/10/14               | Drop off<br>2024/10/14   |               |                   |                  |                     |
|        | CARTODO18            | 4<br>~ | SLV6683G                                     | 20:00       | 18:26Cartrack Offic                 | e Sg 18:36Cartra         | ick Office Sg |                   |                  |                     |

**Note:** A maximum of 4 vehicles will be shown per day. Clicking on '**See more**' will display all the vehicles for the day.

#### SINGLE VIEW

- 1. Selecting a single vehicle will display the hourly schedule of the vehicle on the calendar.
- 2. Scrolling or clicking on a specific booking will display information regarding the selected booking.

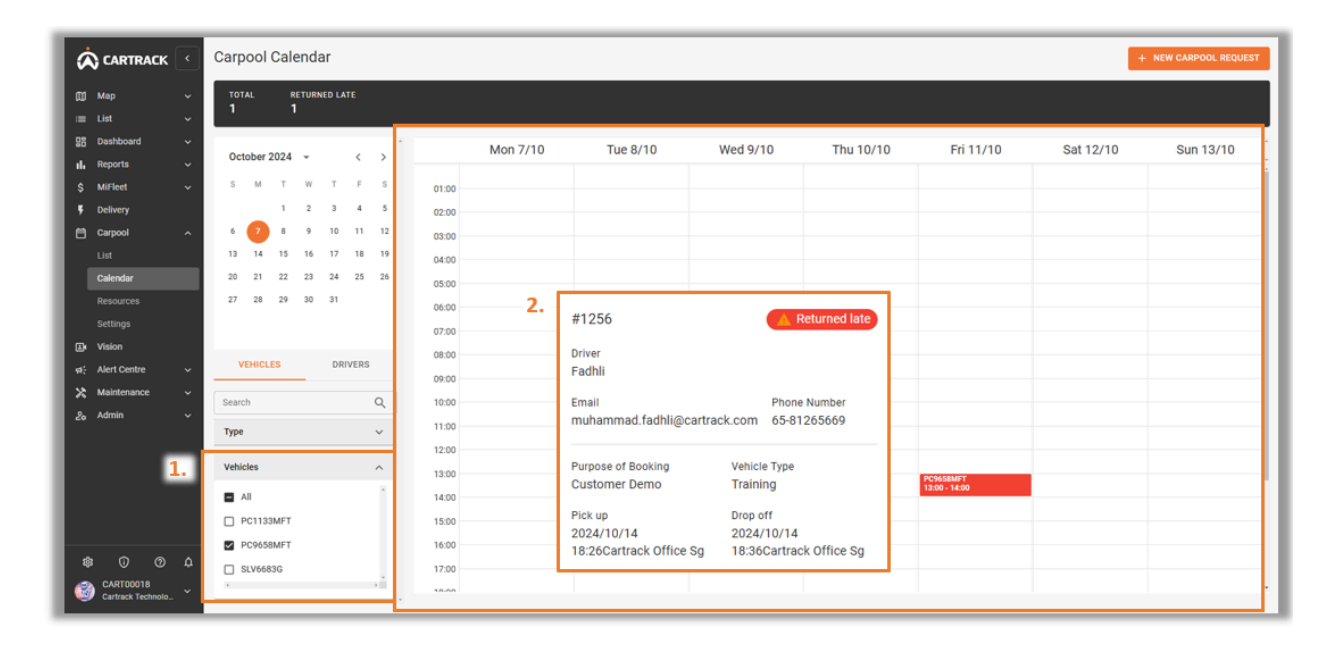

## RESOURCES

#### **OVERVIEW**

- 1. The "**Resources**" tab enables users to view bookings via "**Week**" or "**Day**" view and create "**New Carpool Requests**" on available slots.
- 2. Select the date range of information to be displayed on the timeline.
- 3. Toggle to search for "Vehicles" or "Drivers".
- 4. Search bar and filters menu to display specific requirements.
- 5. Timeline displays all bookings for the period specified.
- 6. Select between "View", "Sort" and "New Carpool Request".
  - a. "View" can be toggle between 'Day' and 'Week'

Day

Week

b. "Sort" contains the sorting of resources based on:

**More available** Less available Alphabetically A to Z Alphabetically Z to A

- c. "New Carpool Request" can be selected through the "Resource" tab.
- 7. By clicking on any open slots, users can create a "New Carpool Request".

|                                                                                                    | Carpool Resources 6.                                                                                                    | VIEW F SORT + NEW CARPOOL REQUEST |
|----------------------------------------------------------------------------------------------------|----------------------------------------------------------------------------------------------------|-----------------------------------|
| III Map ~<br>≔ List ~                                                                                | TOTAL RETURNED LATE 5.                                                                                                    |                                   |
| BB Dashboard →     II. Reports 2.     S Miffeet →     F Delivery     Carpool ^     List     Catendar | No         Tu         No         Tu         No         Tu         No         Tu         Nu         Tu         Nu         Nu         Nu< | Sat 12/10 Sun 13/10               |
| Settings<br>D: Vision<br>e: Aler Centre 3.<br>X: Maintenance 4.<br>2: Admin                          | VENICLES         DRIVERS           Search         Q           Type         V           Vehicles         V                                                                                                    |                                   |
| SO CARTODO18<br>Cartrack Technolo ~                                                                  |                                                                                                    |                                   |

## **DRIVER APP**

## **REGISTERING DRIVER FOR DRIVER APP USAGE**

For Drivers to use the Driver App for Carpool Booking requests, a driver account needs to be set up in Fleet.

- 1. Go to "Fleet List" then "Drivers" and "Add Driver".
- 2. Input required fields to create a Driver account and "Add Driver" once done.
- **3.** Driver App login will be using a Mobile Number.

|                                   | Drivers                                                                              |                                         |        |            | MPORT DRIVERS | + ADD 0 1. + AC | DD DRIVER |
|-----------------------------------|--------------------------------------------------------------------------------------|-----------------------------------------|--------|------------|---------------|-----------------|-----------|
| ∭ Map ∨                           | ALL GROUPS DRIVER ID TAGS                                                            |                                         |        |            |               |                 |           |
| Vehicles Drivers                  | Status Filter<br>Active Drivers v Search Q Total active drivers Total active drivers |                                         |        |            |               | \$              |           |
| Points of Interest                | Driver 2.                                                                            |                                         | lumber | Expiration | Class         | Gender          | 1         |
| Geofences                         | Kaiz Add new driver                                                                  | :                                       | ×      |            |               |                 | ^         |
| Routes                            | Quang Banh                                                                           |                                         | _      |            |               | м               |           |
| Trailers                          | Wan Ting First Name *                                                                | Last Name                               |        |            |               |                 |           |
| DVIRs<br>D2 Dashboard             | Nicolaas 3 Mobile number                                                             | Email *                                 |        |            |               | F               |           |
| II. Reports V                     | jiayi                                                                                | Lindii                                  |        |            |               | F               |           |
| \$ MiFleet 🗸                      | Joanne Ng Gender 🖲 Male 🔿 Female                                                     |                                         |        |            |               |                 | - 11      |
| F Delivery Carpool ~              | Raymond Ng                                                                           |                                         |        |            |               | м               | - 11      |
| Lu Vision                         | Fadhli K Vehicle Permissions                                                         |                                         |        |            |               | м               | - 1       |
| ¢¢ <sup>c</sup> Alert Centre ✓    | Ilyas Fadhli Select the vehicles this driver can drive, and assig                    | on the default vehicle for this driver. |        | 2023/05/24 |               | м               | - 1       |
| 26 Admin v                        | Carmen Callst                                                                        | vehicles.                               |        |            |               | F               | - 1       |
|                                   | Wynelle                                                                              |                                         |        |            |               |                 |           |
| \$ 0 0 ¢                          | U Selected vehicles                                                                  |                                         |        | Powe per   | 25 -          | 1-19 0(19 14 4  |           |
| CART00018<br>Cartrack Technolo_ ~ |                                                                                      |                                         |        | Nows per   | Jaye. 23 ♥    |                 | 2 21      |
|                                   | CANCEL                                                                               | ADD DRIV                                | ER     |            |               |                 |           |

## **REGISTERING DRIVER FOR DRIVER APP USAGE**

Open the Cartrack Driver App.

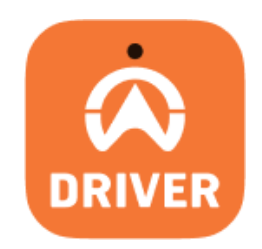

- 1. Select "Register".
- 2. Input the Driver's Phone Number and select "Get Code".
- 3. Input the received code through SMS and Select "Submit".
- 4. Driver to key in and set their PIN and select "Confirm".

Drivers can now log in to the Driver App using their phone number and PIN.

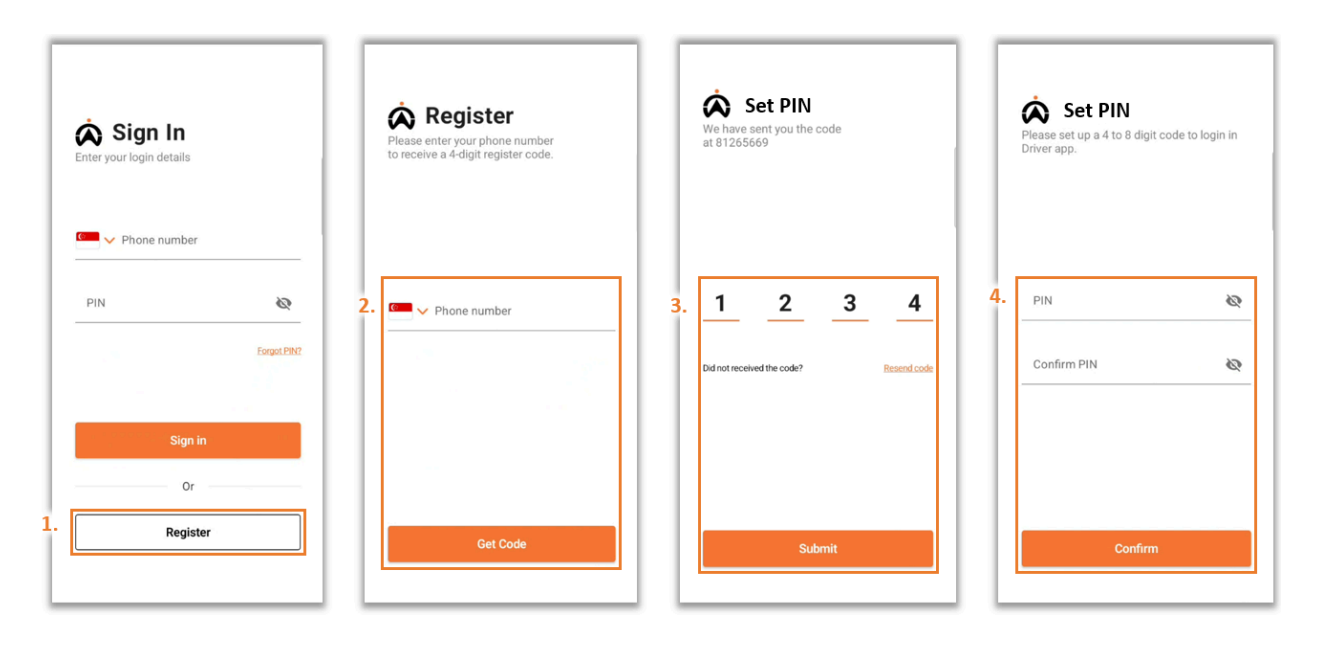

### **CREATE NEW BOOKING REQUEST**

- 1. Select the menu "= " icon and go to "Carpool".
- 2. Select "New Carpool Booking".
- 3. Input the Location, Booking Purpose, and Allocation Type.
- 4. Select "Continue to Next Step".
- 5. Select your booking time and date here OR
- 6. Indicate the time and date through the fields provided.
- 7. Select "Book This Vehicle" or "System Autobooking" to confirm booking.

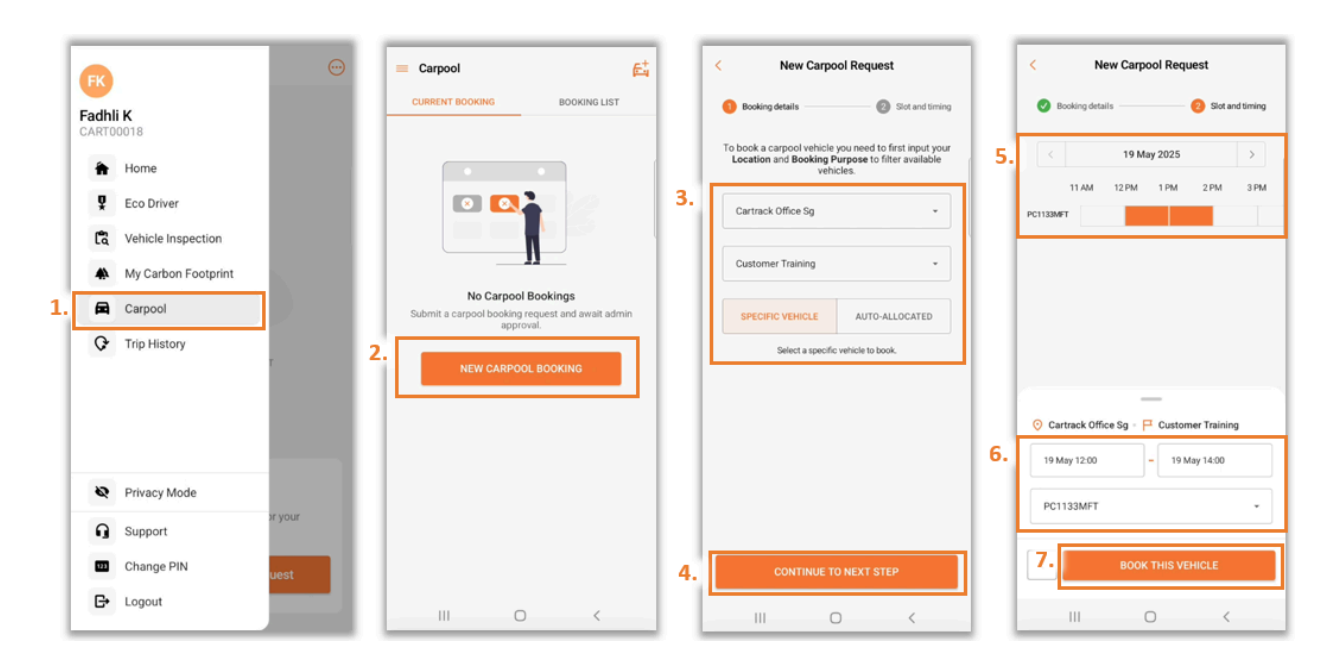

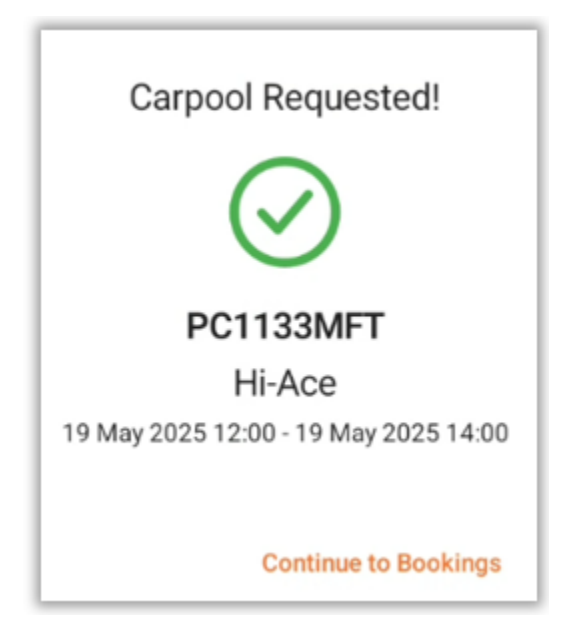

## ACTIVATE AND END BOOKING

Drivers can start and end booking through the Driver App if no rules have been set in the Carpool Webpage for Activate Booking.

- 1. Drivers can activate approved bookings by selecting the play icon.
- 2. Booking information can be viewed once the booking has started.
- 3. Drivers can also end booking through the Driver App by selecting the stop icon.

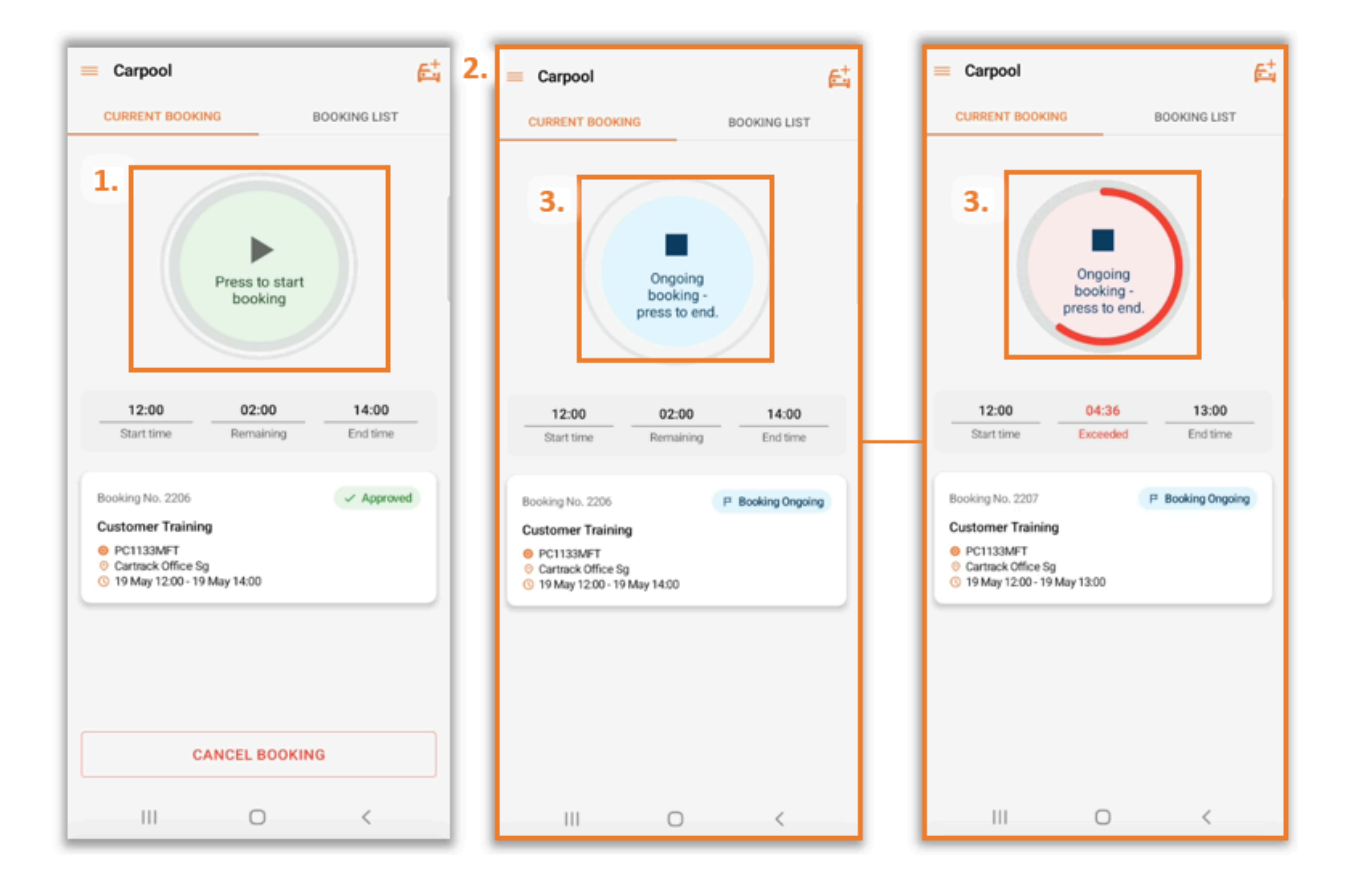

### **MANAGING SCHEDULED BOOKINGS & BOOKING HISTORY**

- 1. Select **"Booking List"** to view bookings that are scheduled ahead of time and booking history.
- 2. Select the ">" icon to view booking details.
- 3. Search or Filter scheduled or past bookings.

|    | = Carpool                                                                  | 11 | < Booking detail                                            |
|----|----------------------------------------------------------------------------|----|-------------------------------------------------------------|
|    | CURRENT BOOKING 1. BOOKING LIST                                            |    | Customer Training                                           |
| 5. | Search for bookings Q                                                      |    | Booking: 2207   19 May 2025                                 |
|    | \Xi Sort By 🔹 Status 🔹 Date 💌                                              |    | Requested, waiting for approval<br>19 May, 11:39            |
|    | 20 May 2025                                                                |    | Requestor: Fadhli<br>Purpose of request: Customer Training  |
|    | Booking No. 2209 Z Requested Customer Training                             |    | Approved, waiting for start<br>19 May 11:40                 |
|    | PC1133MFT     Cartrack Office Sg     20 May 12:00 - 20 May 13:00           |    | Approver: CART00018<br>Vehicle: PC1133MFT<br>Type: Training |
|    | 19 May 2025                                                                | П  | Active, start trip                                          |
|    | Booking No. 2207  ✓ Ended Late Customer Training                           |    | Pick-up: Cartrack Office Sg                                 |
|    | PC1133MFT     Cartrack Office Sg     19 May 12:00 - 19 May 13:00     2.    | Ц  | Returned late     19 May; 19:00                             |
|    | Booking No. 2205 - Ended                                                   |    | Drop-off: Cartrack Office Sg                                |
|    | Customer Training PC1133MFT Cartrack Office Sg 19 May 12:00 - 19 May 15:00 |    |                                                             |
|    | Daslina Ma 1996 - Padad                                                    |    |                                                             |
|    | III O <                                                                    |    | III O <                                                     |